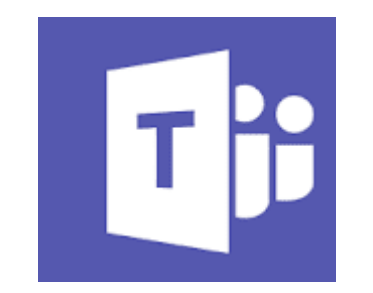

## การใช้งาน Microsoft Teams

- การเข้าใช้งาน Microsoft Teams
   การสร้างห้องเรียน(ชั้นเรียน)
- การเปลี่ยนรูปภาพห้องเรียน
- การเพิ่มนักศึกษาเข้าห้องเรียน
- จัดการเรียนการสอนออนไลน์ /การประชุม

- เครื่องมือสำคัญในการจัดการเรียนการสอน
- การมอบหมายงานหรือกิจกรรม
- การตรวจงานและให้คะแนน
- การนำออก(export)คะแนน

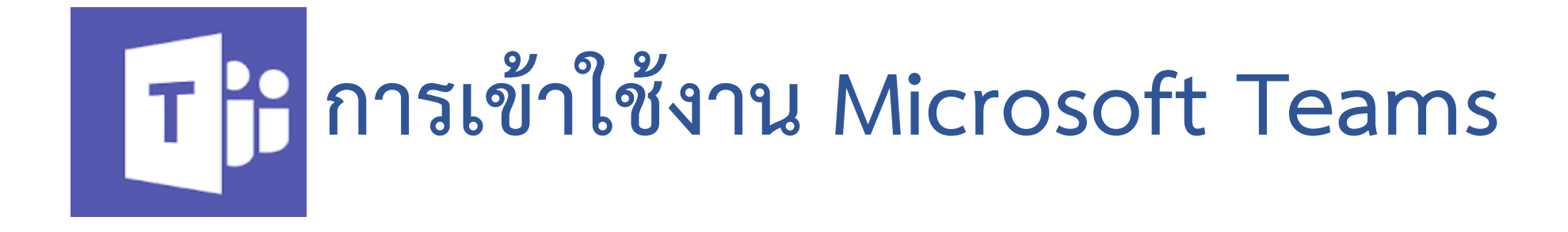

## เข้าที่เว็บไซต์ ของมหาวิทยาลัย www.rmutt.ac.th

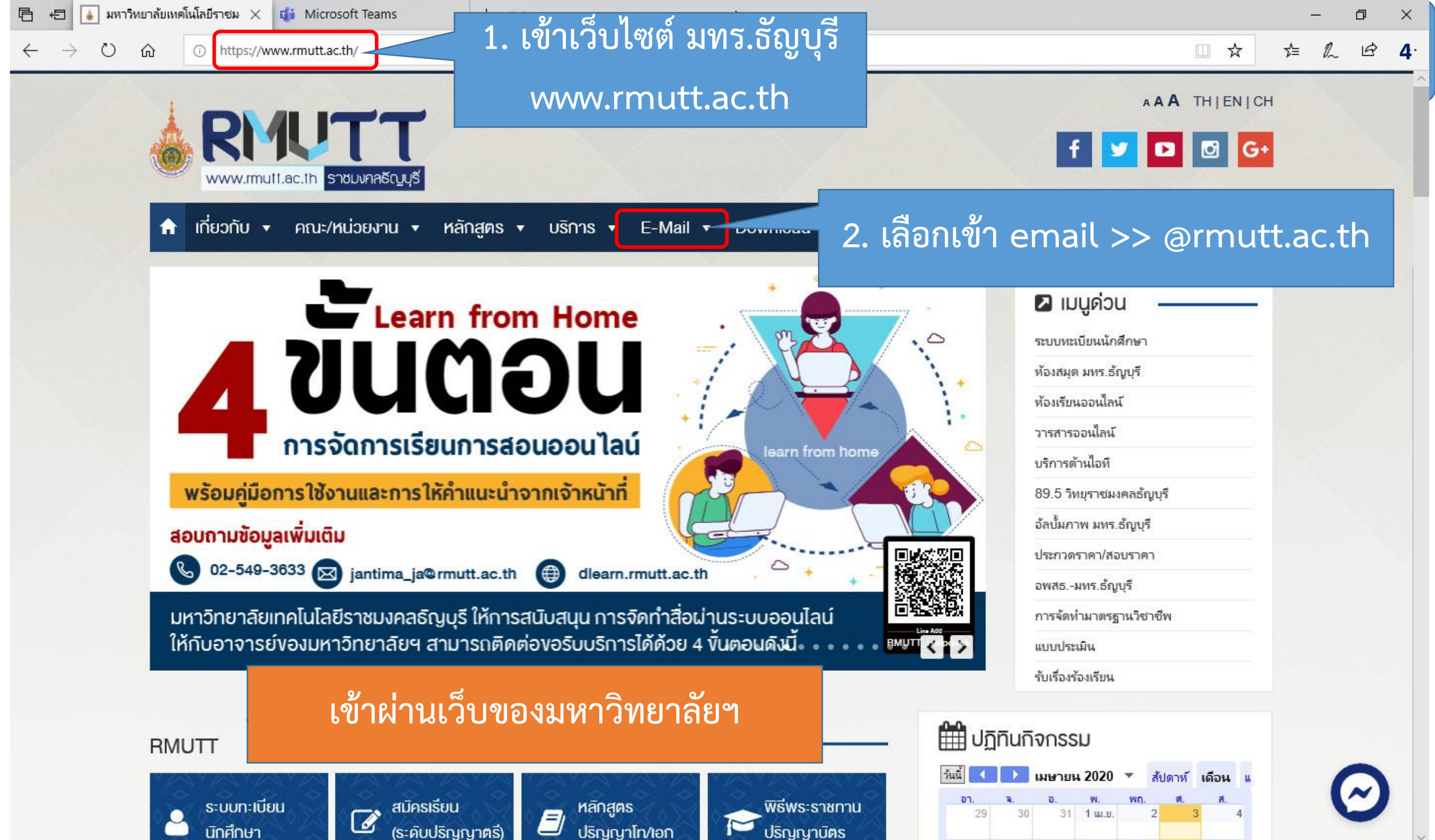

## หรือ เข้าที่เว็บไซต์ office.com

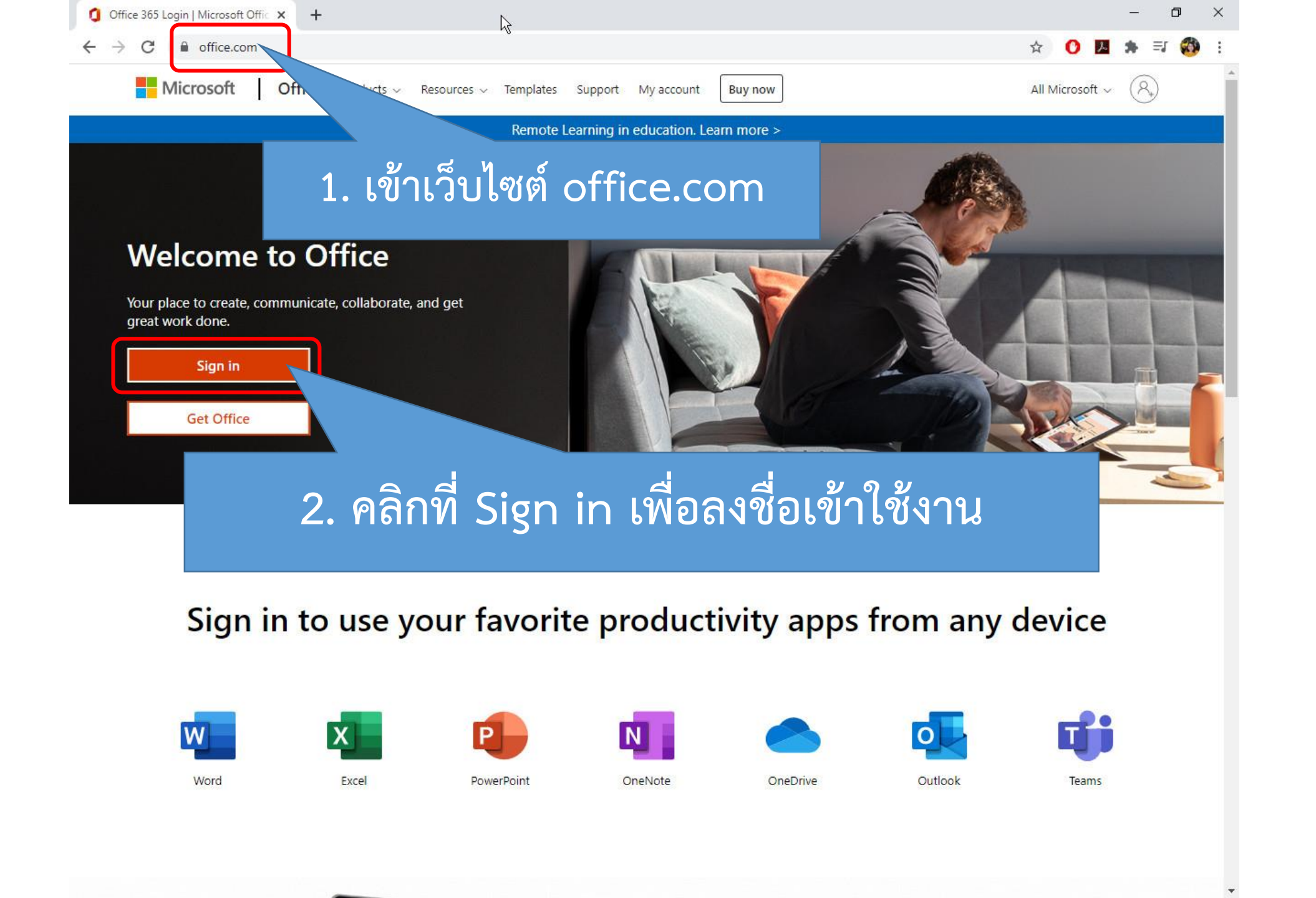

### User และ Password : e-mail ของมหาวิทยาลัยฯ

- •ของ<u>นักศึกษา</u> จะเป็น
  - รหัสนักศึกษา13หลักแบบไม่มีขีด ตามด้วย @mail.rmutt.ac.th เช่น 6312345678901@mail.rmutt.ac.th หรือ
- หากเป็น<u>บุคลากร</u>ของมหาวิทยาลัย ส่วนใหญ่จะใช้ชื่อภาษาอังกฤษ และตามด้วย @rmutt.ac.th เช่น
  - jantima\_ja@rmutt.ac.th

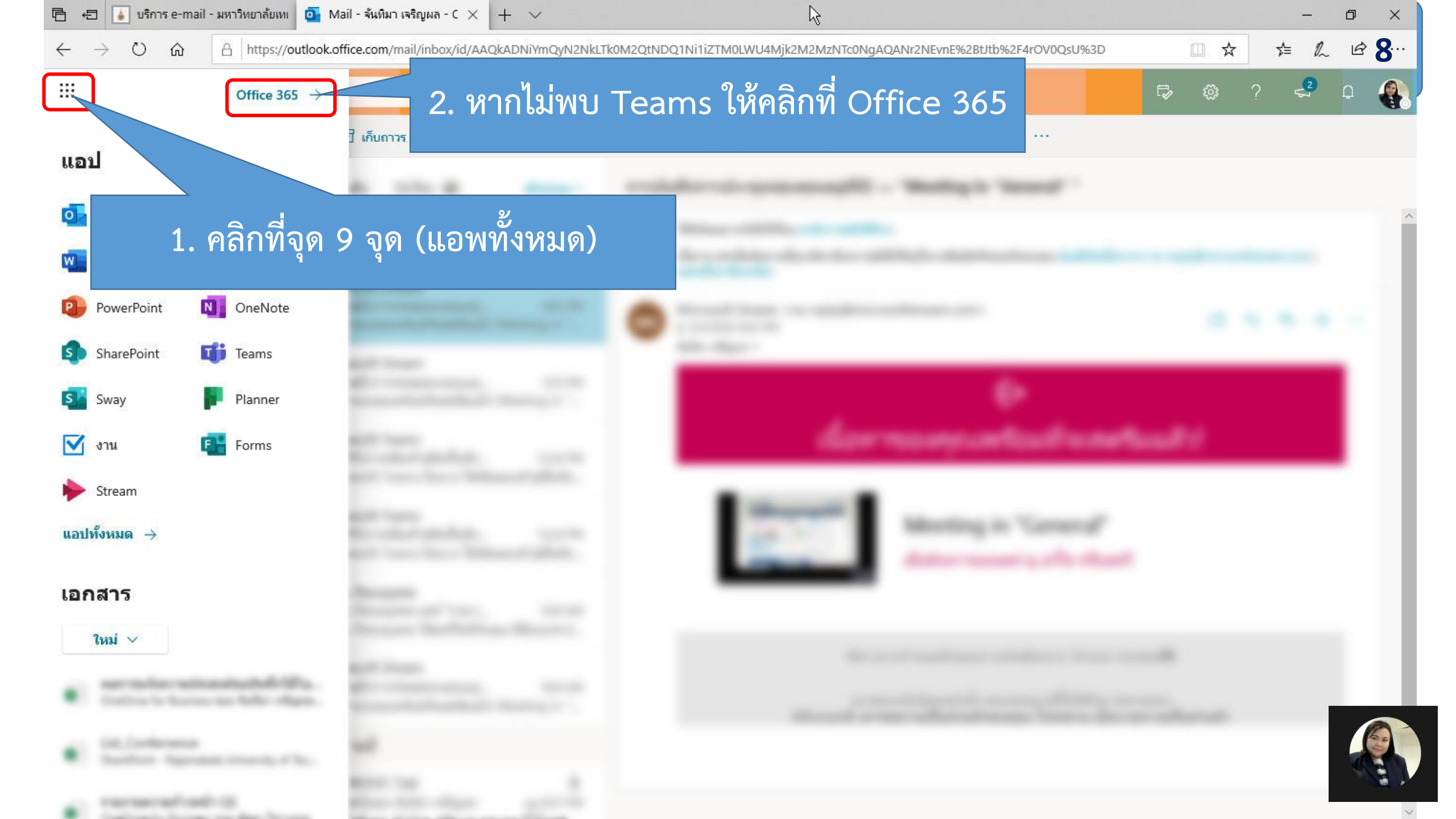

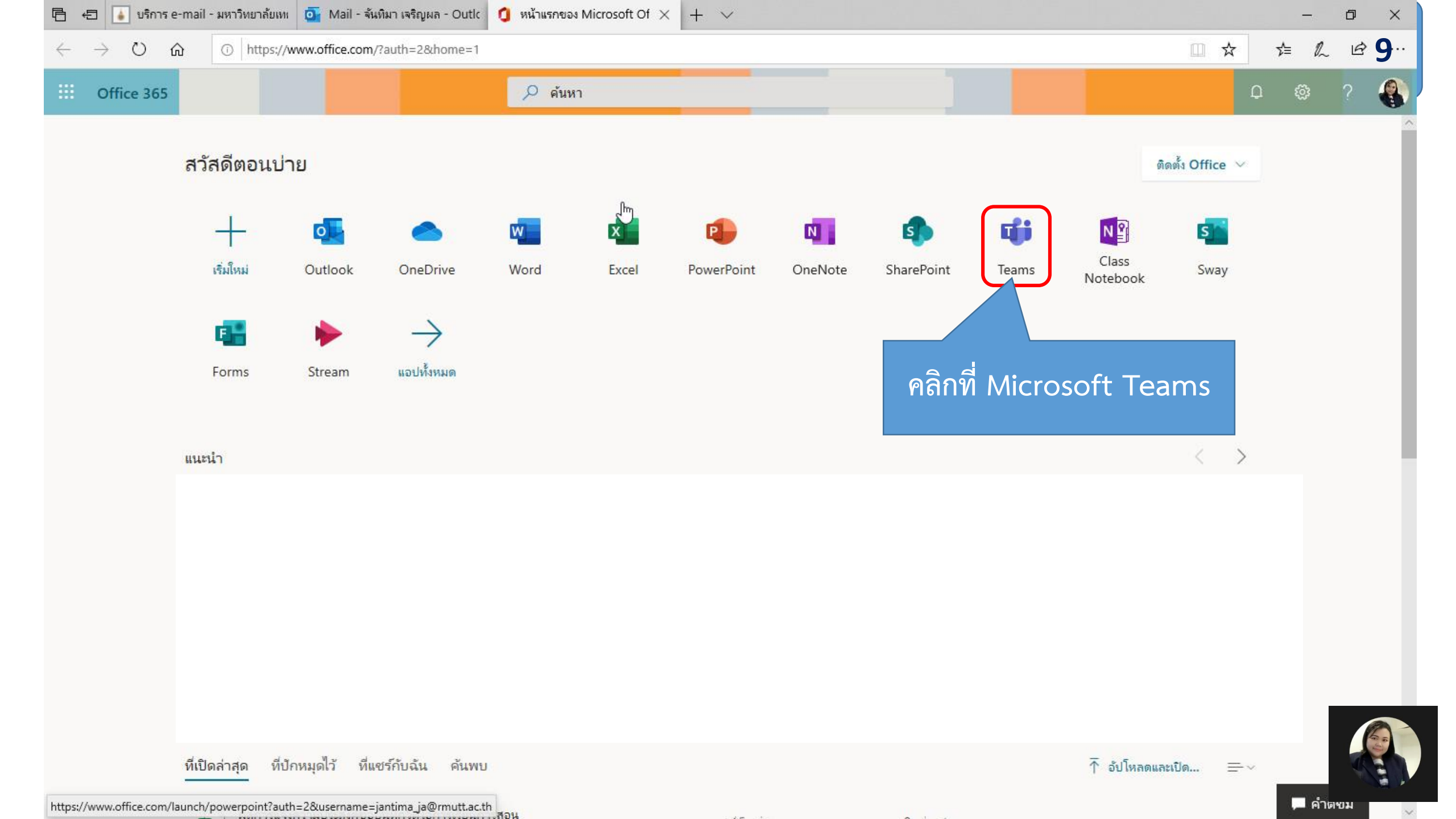

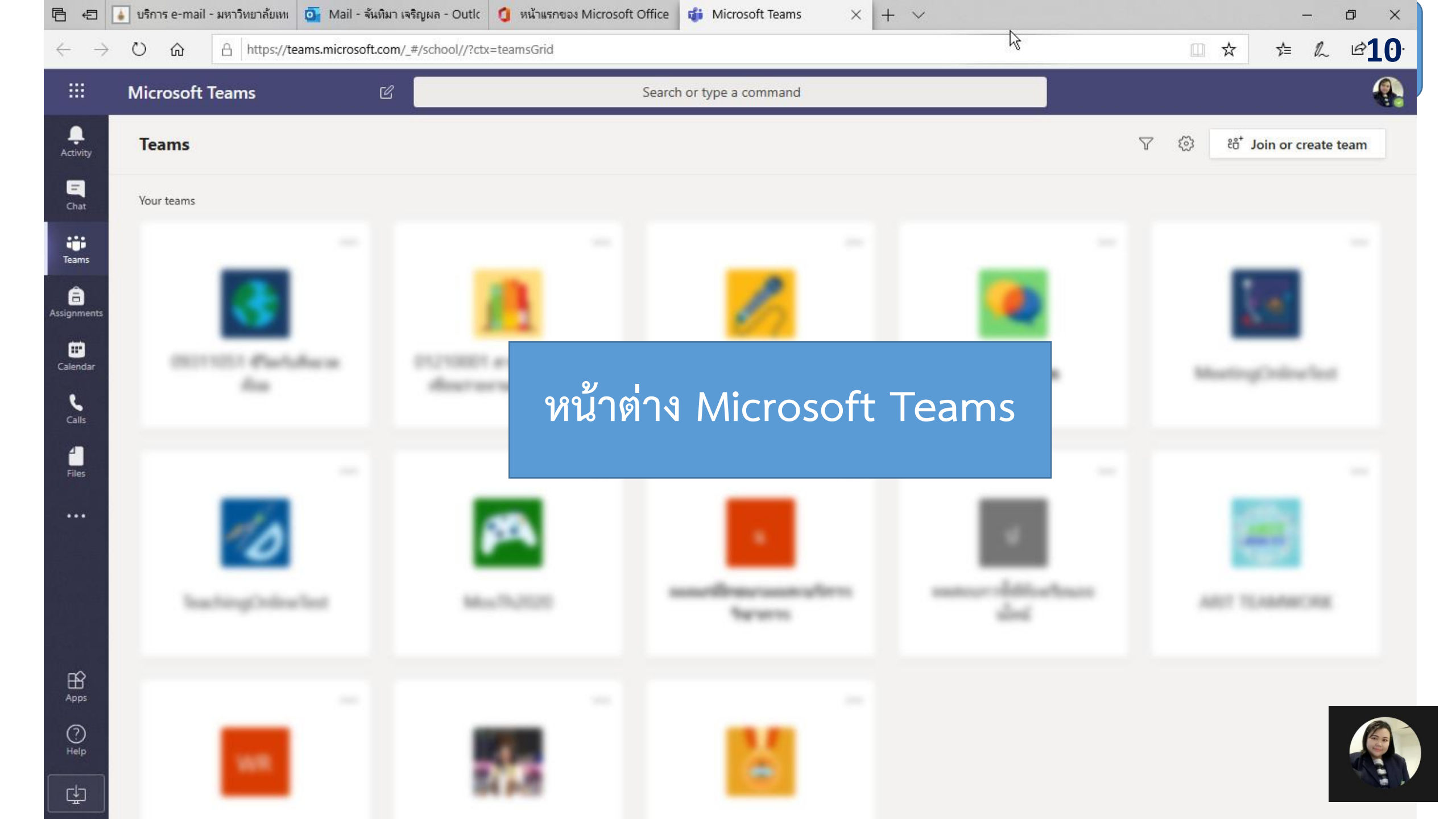

# **T F** การสร้างห้องเรียน(ชั้นเรียน)

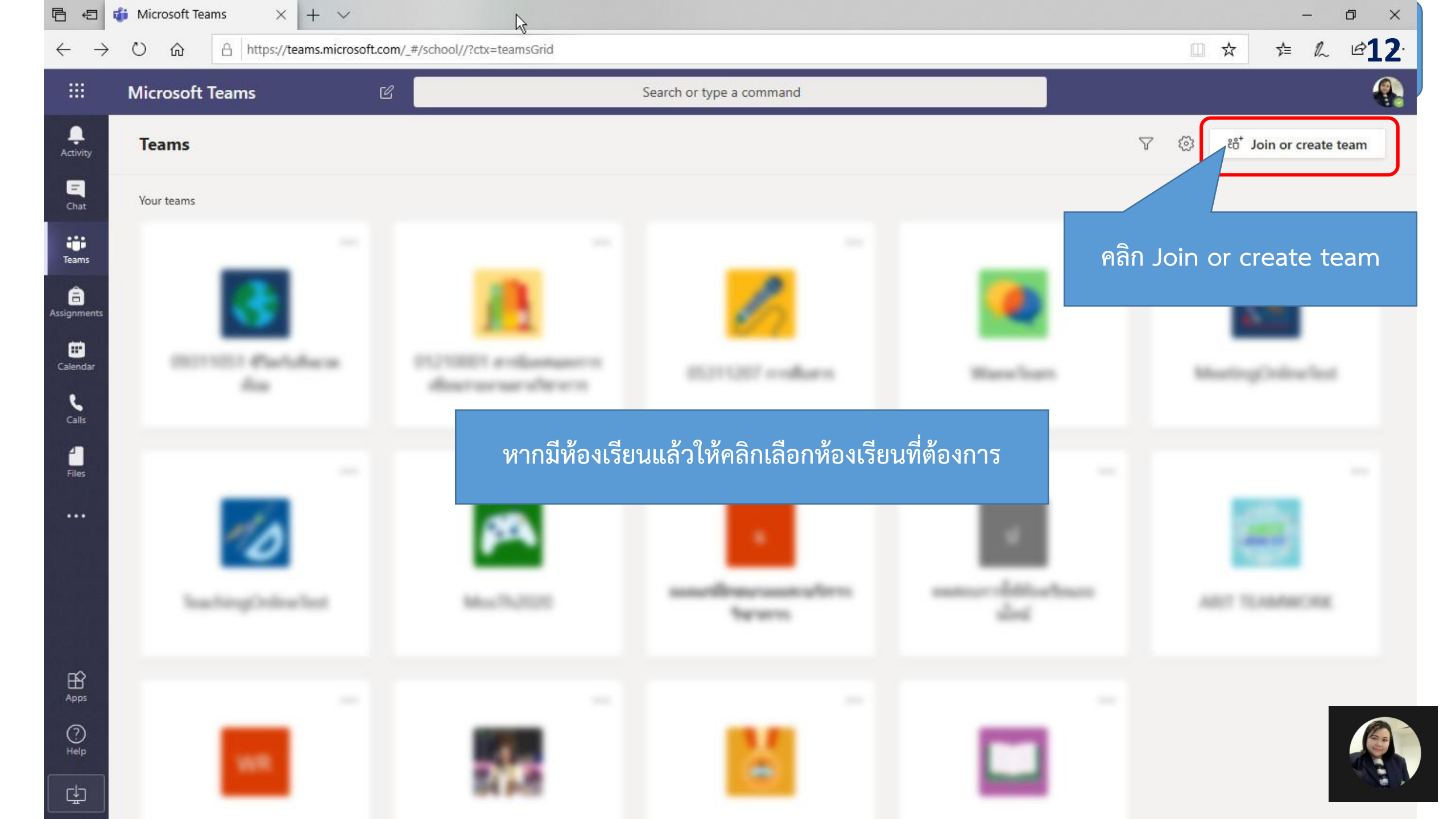

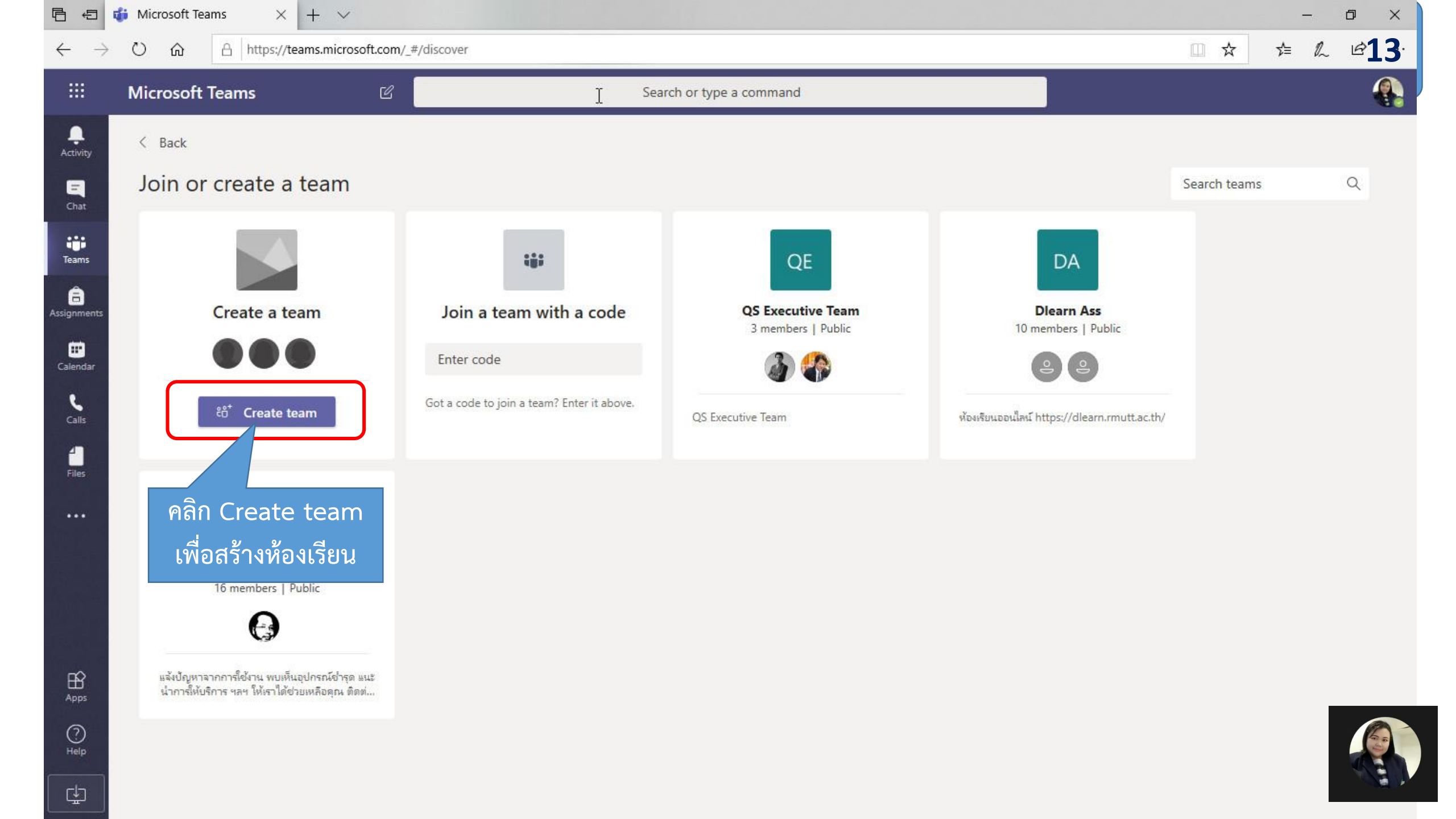

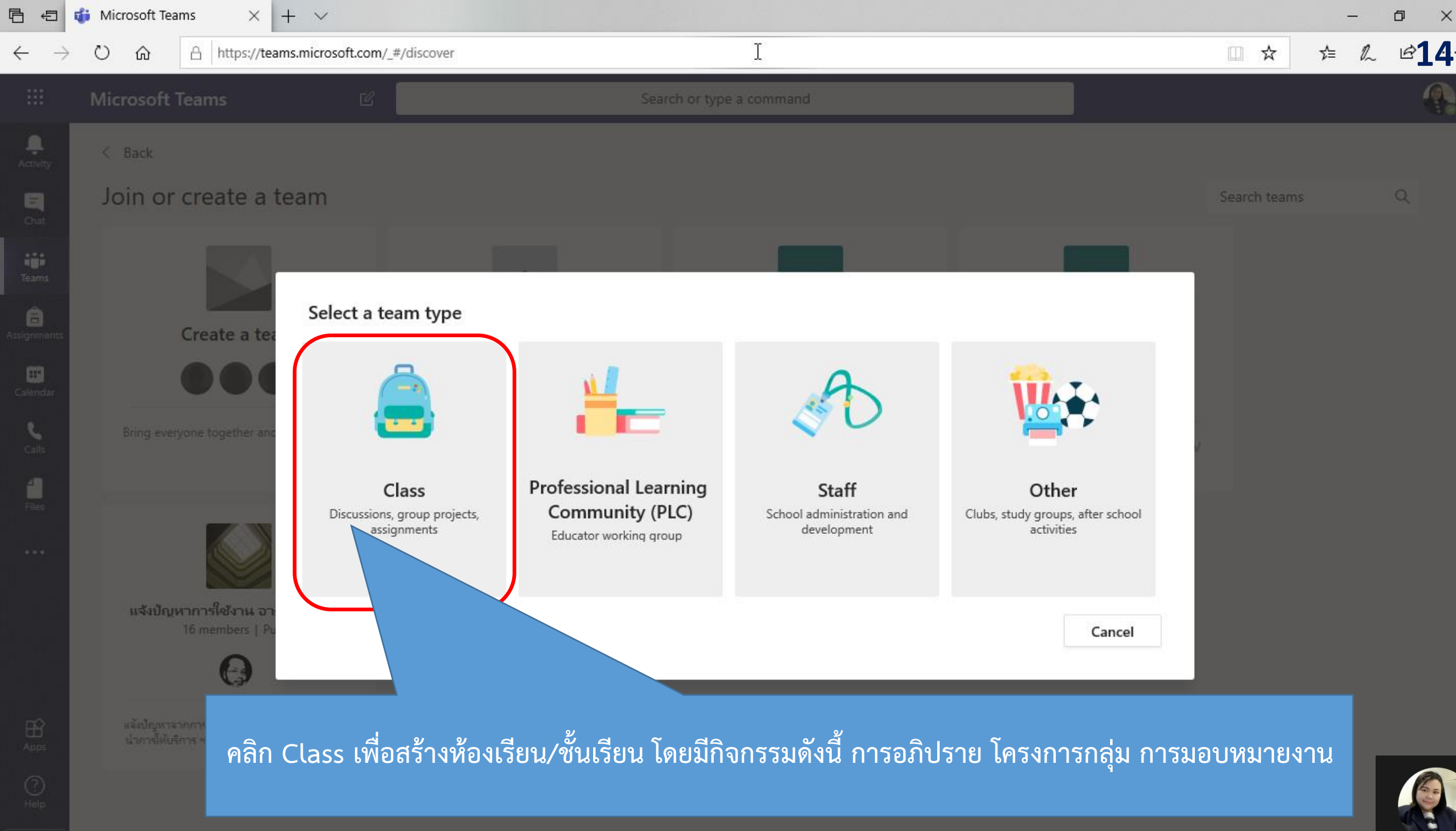

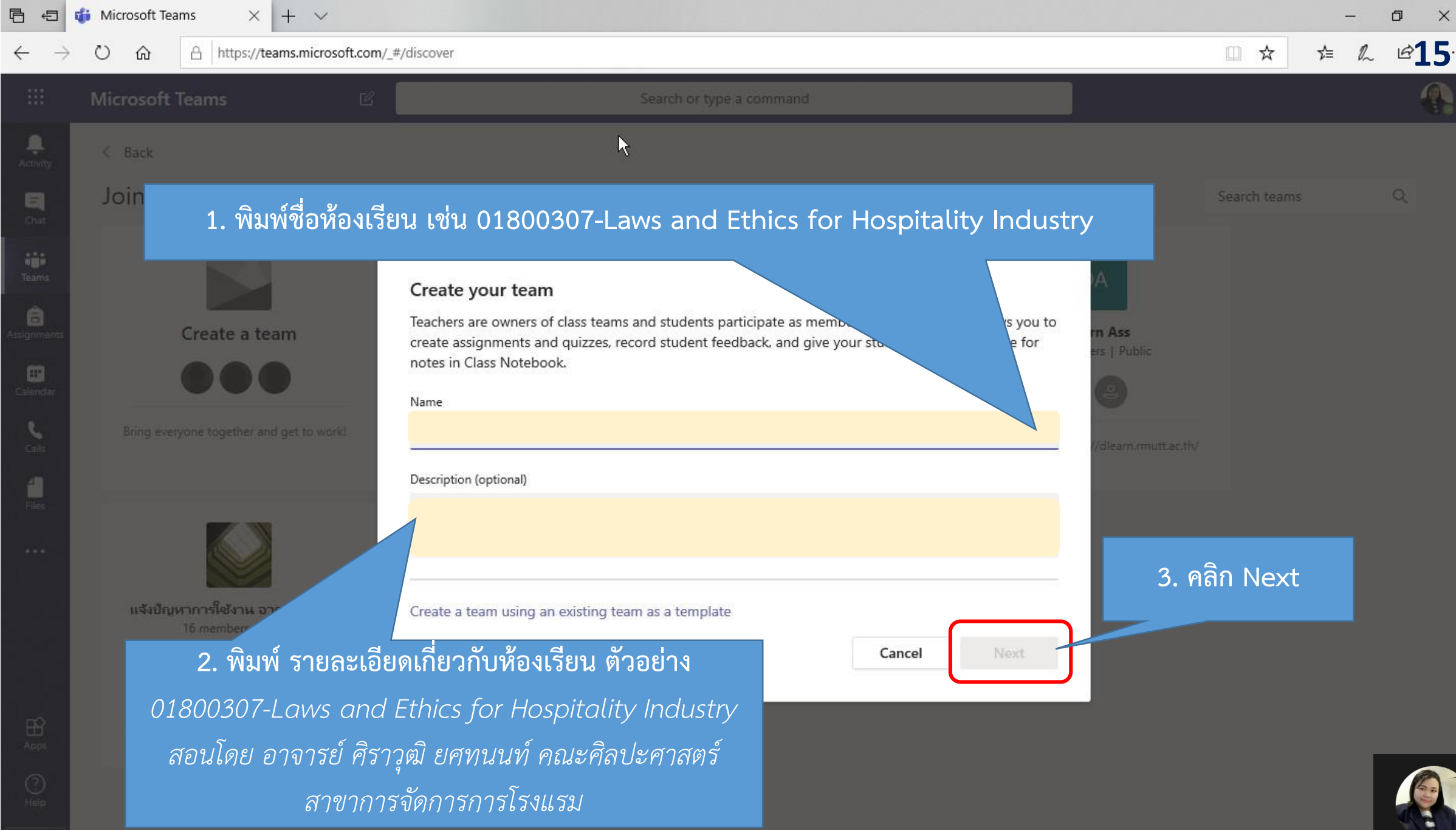

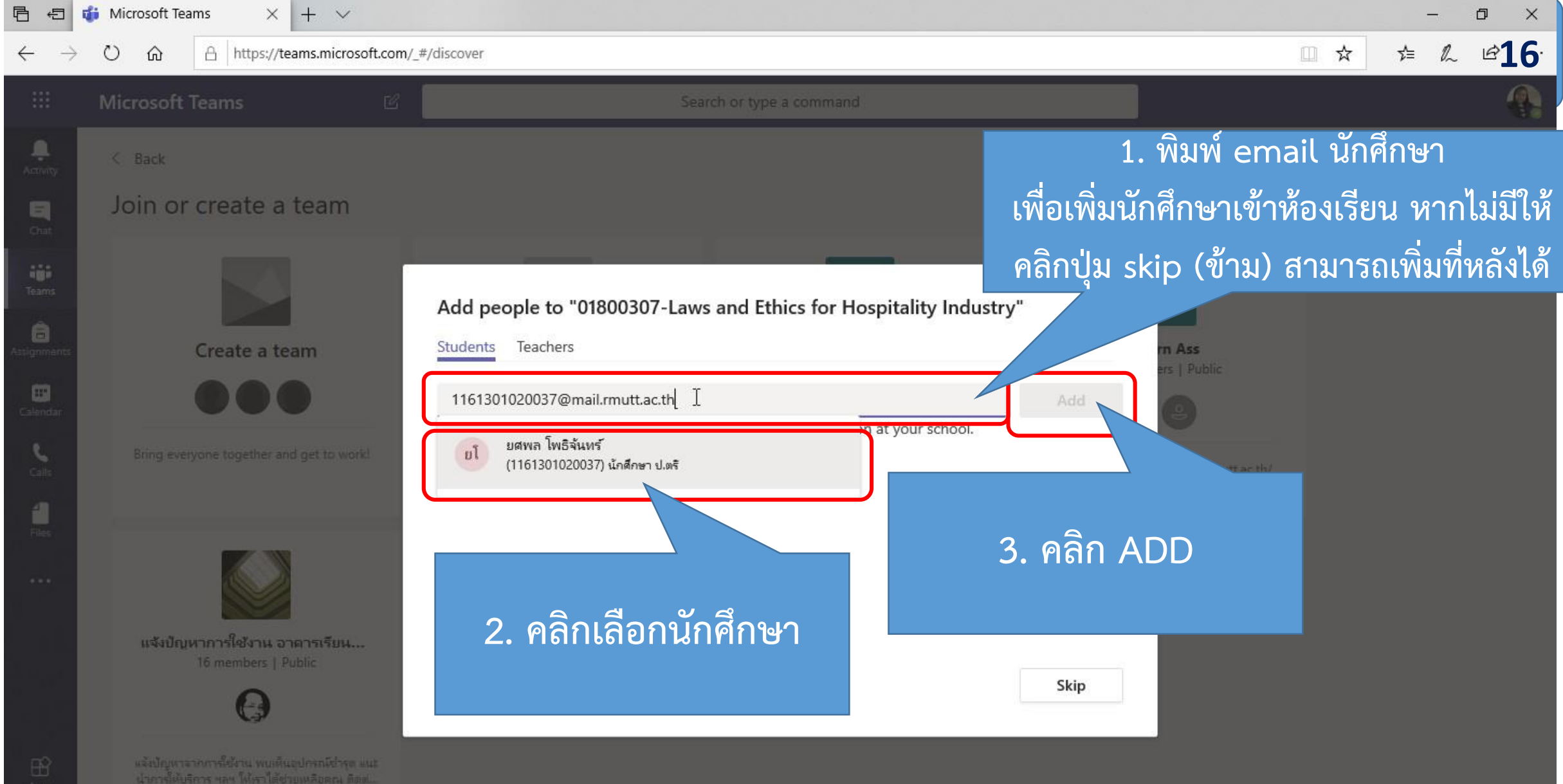

Appe () Help

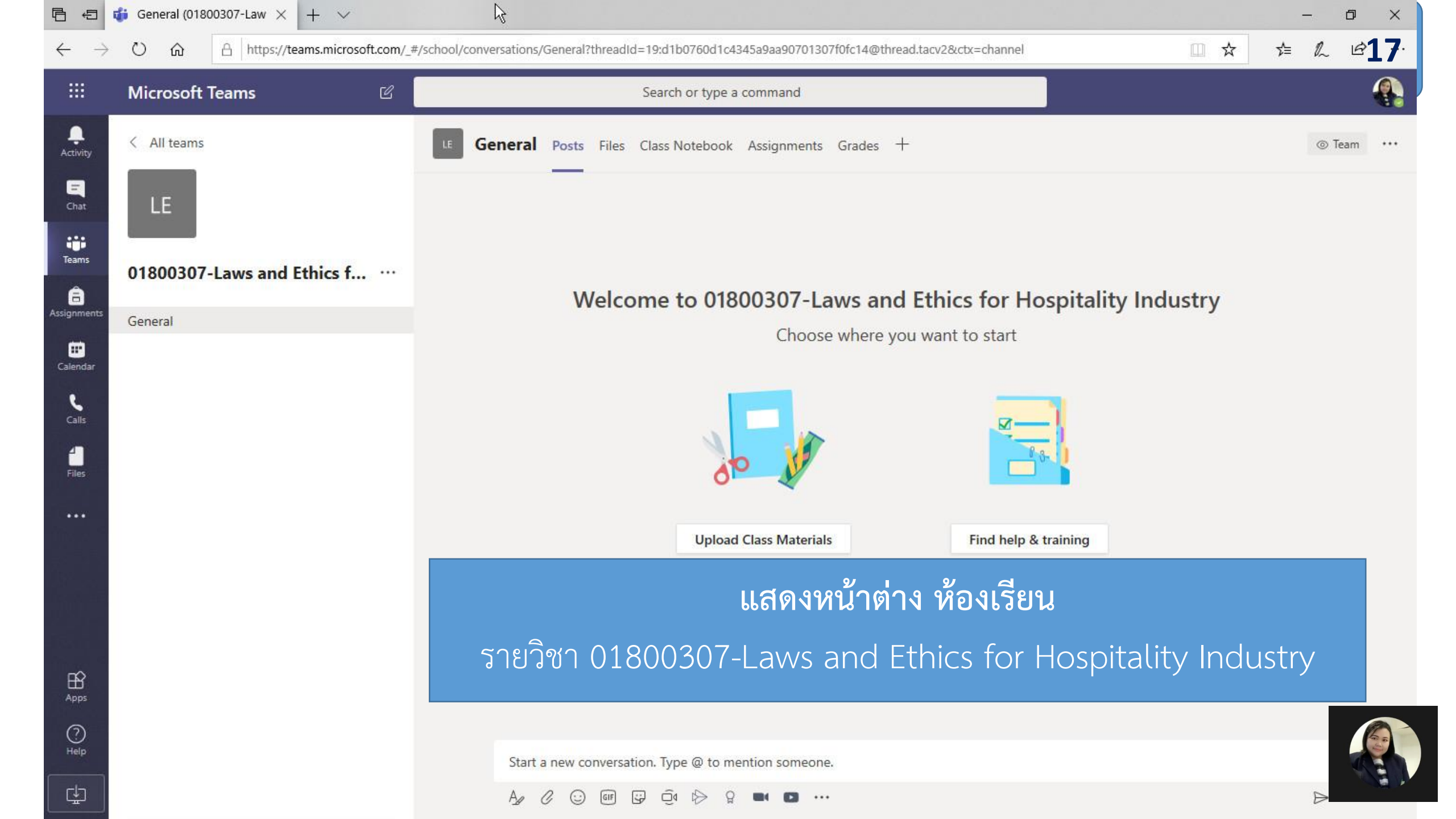

# **T F** การเปลี่ยนรูปภาพห้องเรียน

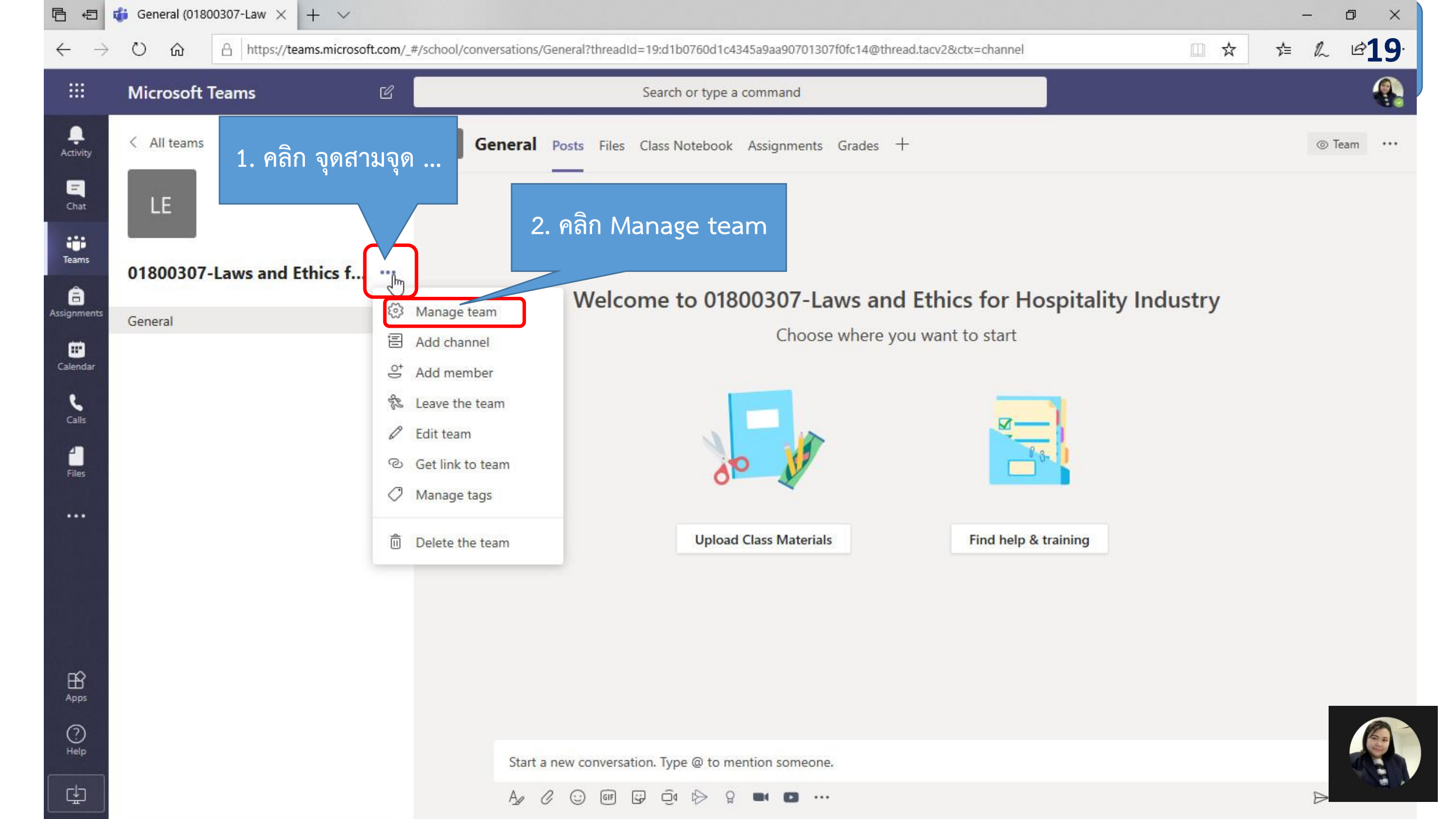

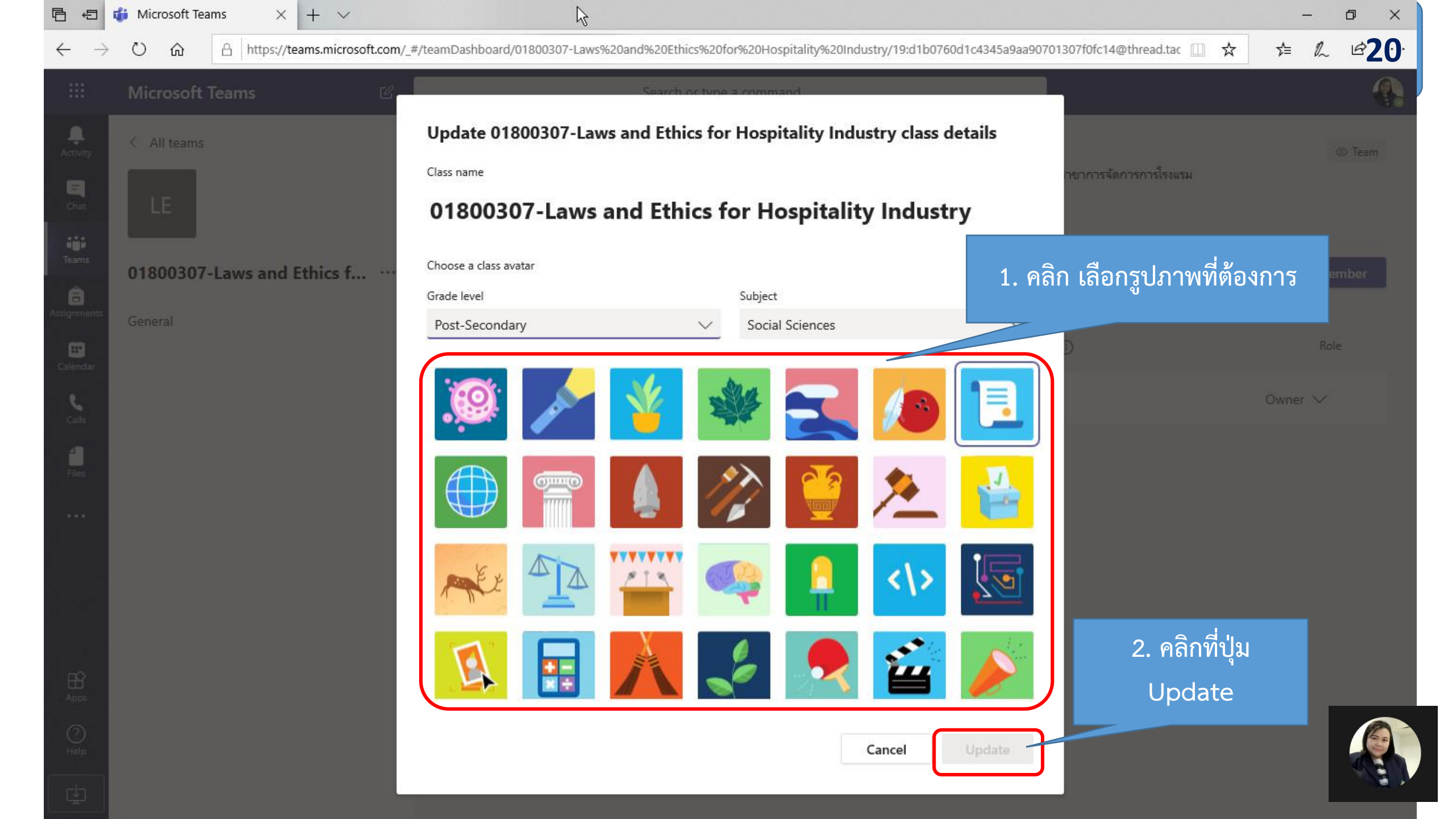

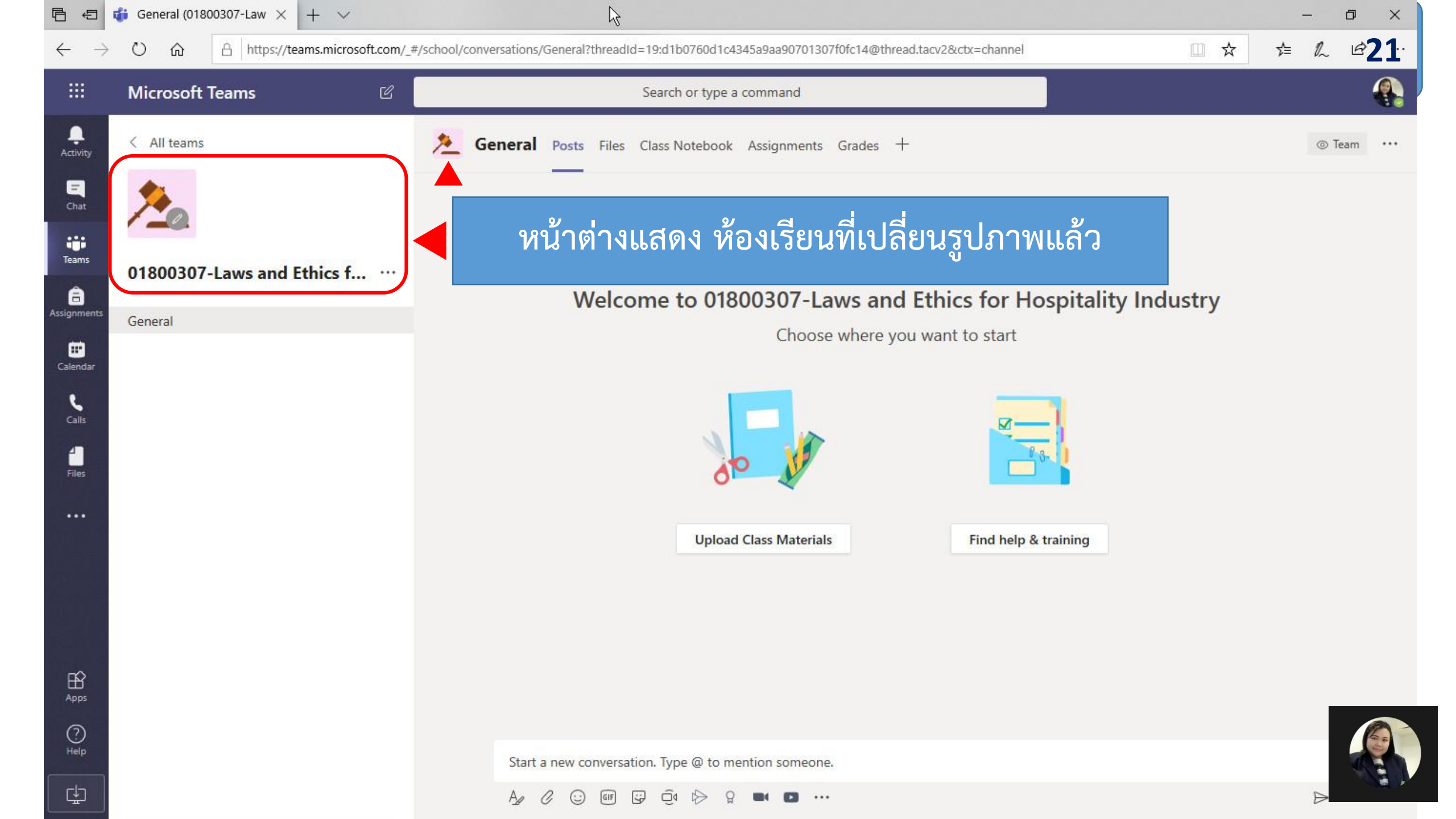

# **T F** การเพิ่มนักศึกษาเข้าห้องเรียน

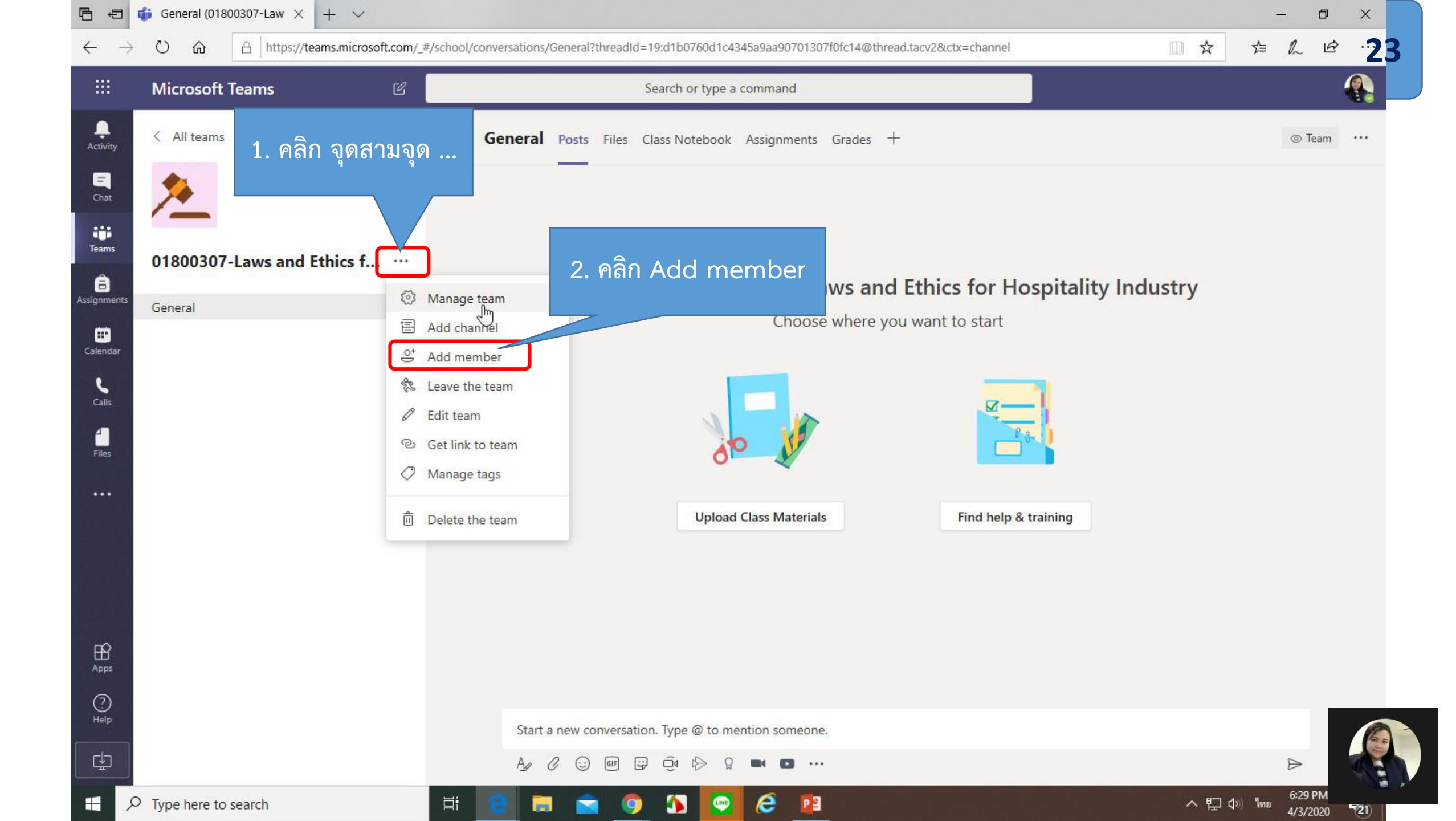

| ₽ €                             | the difference of the difference of the | N                                    | <u></u>                 |                                                                    |                                                                      | - 0 ×         |
|---------------------------------|----------------------------------------------------------------------------------------------------|--------------------------------------|-------------------------|--------------------------------------------------------------------|----------------------------------------------------------------------|---------------|
| $\leftarrow \  \   \rightarrow$ | ○ 命 △ https://teams.microsoft.com/_#                                                                                                    | ہ<br>/teamDashboard/01800307-Laws%20 | and%20Ethics%20for%20Ho | spitality%20Industry/19:d1l                                        | 00760d1c4345a9aa90701307f0fc14@thread.tac 🏾                          | ☆ ☆ ∿ ⊮24     |
|                                 | Microsoft Teams 🛛 🖄                                                                                                    |                                      | 4                       |                                                                    |                                                                      |               |
| Activity                        | < All teams                                                                                                    | Mambers Papeling Paguasts            | Laws and Ethic          | s for Hospitali<br>dustry โดย อาจารย์ ศิราวุฒ์ :<br>Analytics Apps | <b>ty Industry …</b><br>มศทนนท์ คณะศิลปศาสตร์ สาขาการจัดการการโรงแรม | © Team        |
| Teams                           | 01800307-Laws and Ethics f ···                                                                                                    | Search for members                   | ζ                       | Analytics Apps                                                     | คลิก Add member                                                      | ⊖⁺ Add member |
| E Calendar                      |                                                                                                    | Name                                 | Title                   | Location                                                           | Tags (ì)                                                             | Role          |
| <b>Ç</b><br>Calls               |                                                                                                    | จันทิมา เจริญผล                      |                         |                                                                    |                                                                      | Owner ∨       |
| <b>1</b><br>Files               |                                                                                                    | Members and guests (0)               |                         |                                                                    |                                                                      |               |
|                                 |                                                                                                    |                                      |                         |                                                                    |                                                                      |               |
|                                 |                                                                                                    |                                      |                         |                                                                    |                                                                      |               |
|                                 |                                                                                                    |                                      |                         |                                                                    |                                                                      |               |

? Help

⊈

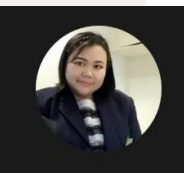

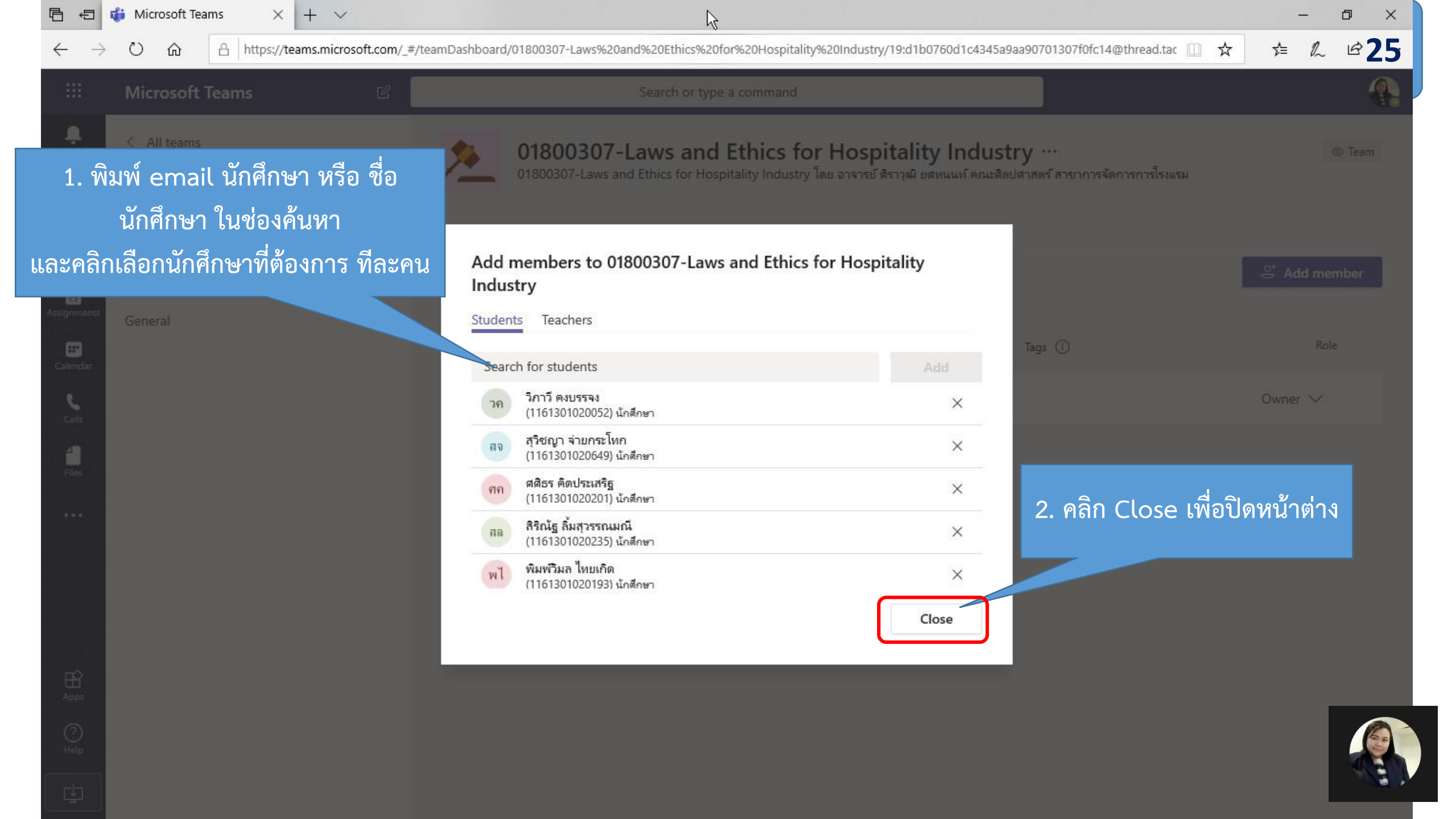

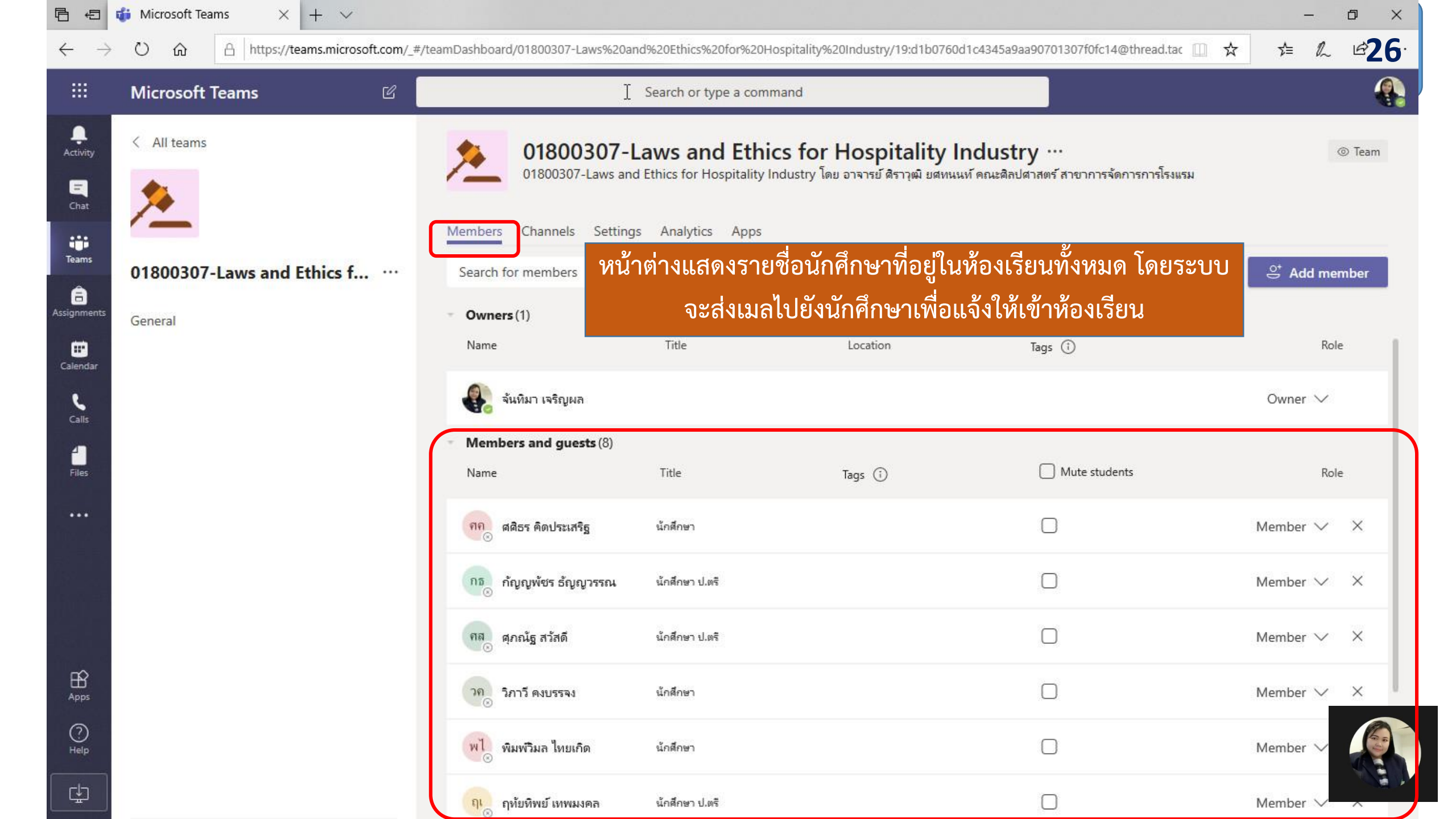

## หรือเพิ่มด้วย การให้ Code Team

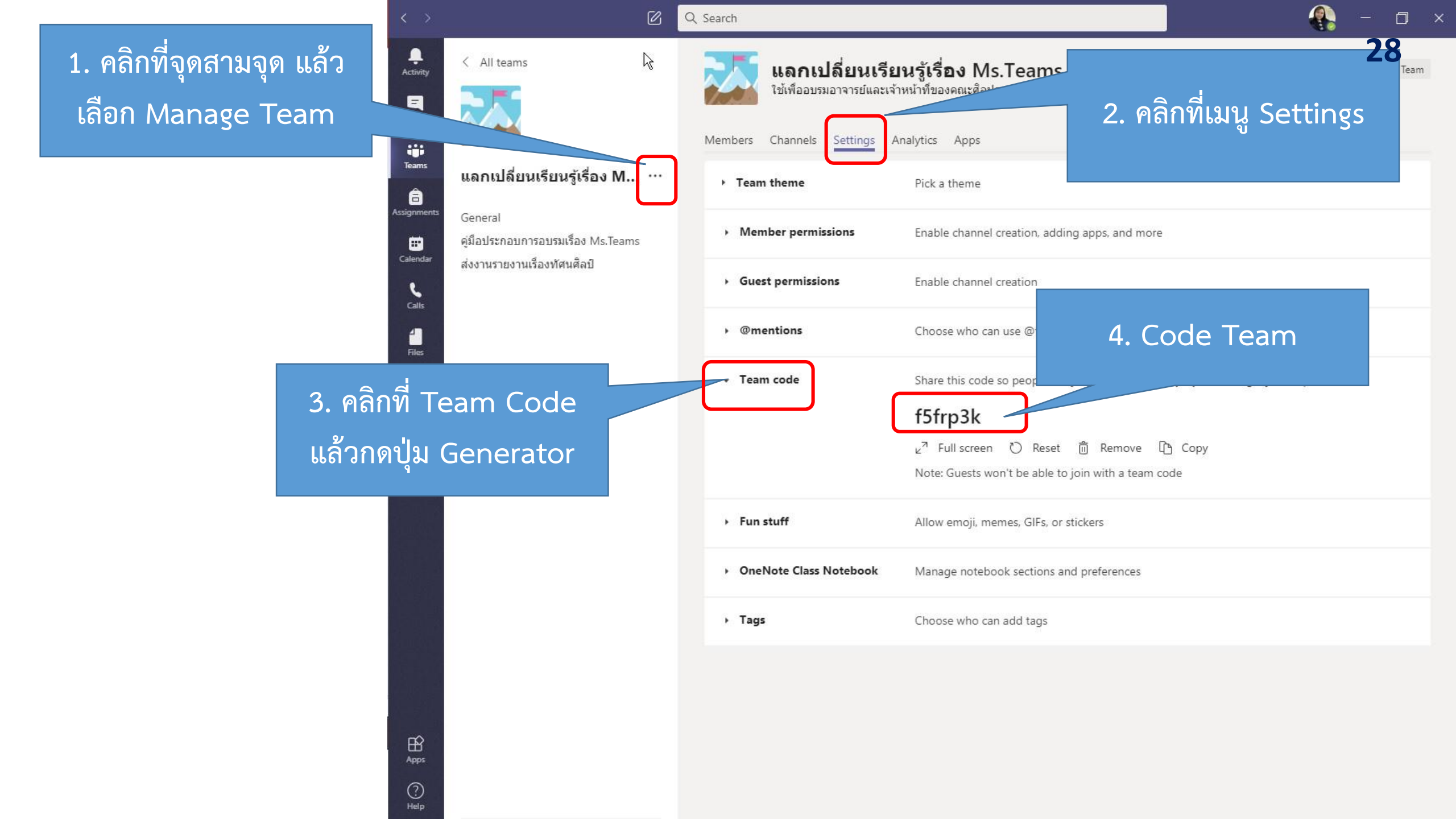

## การเข้าห้องเรียนโดยใช้ Code Team

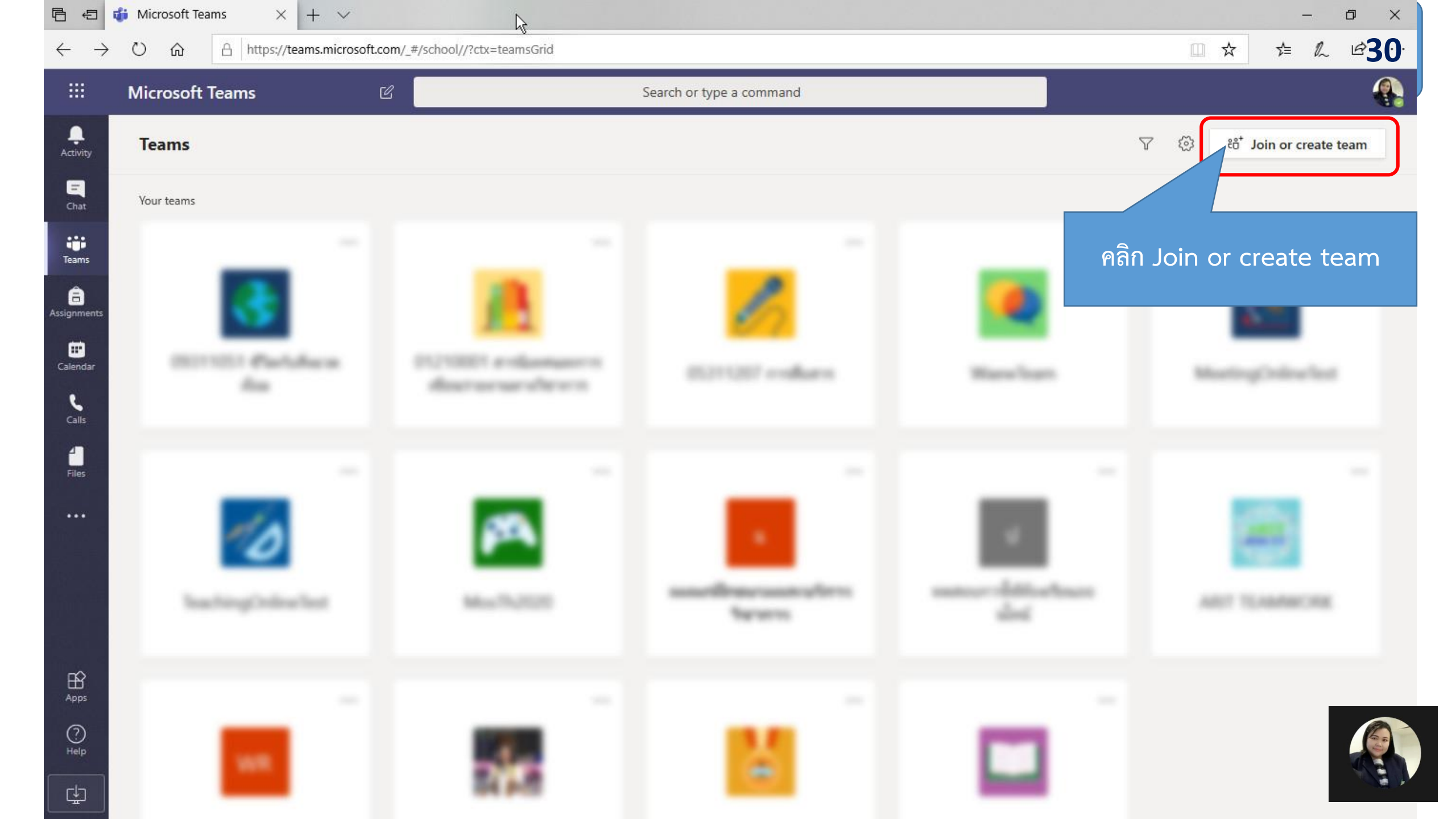

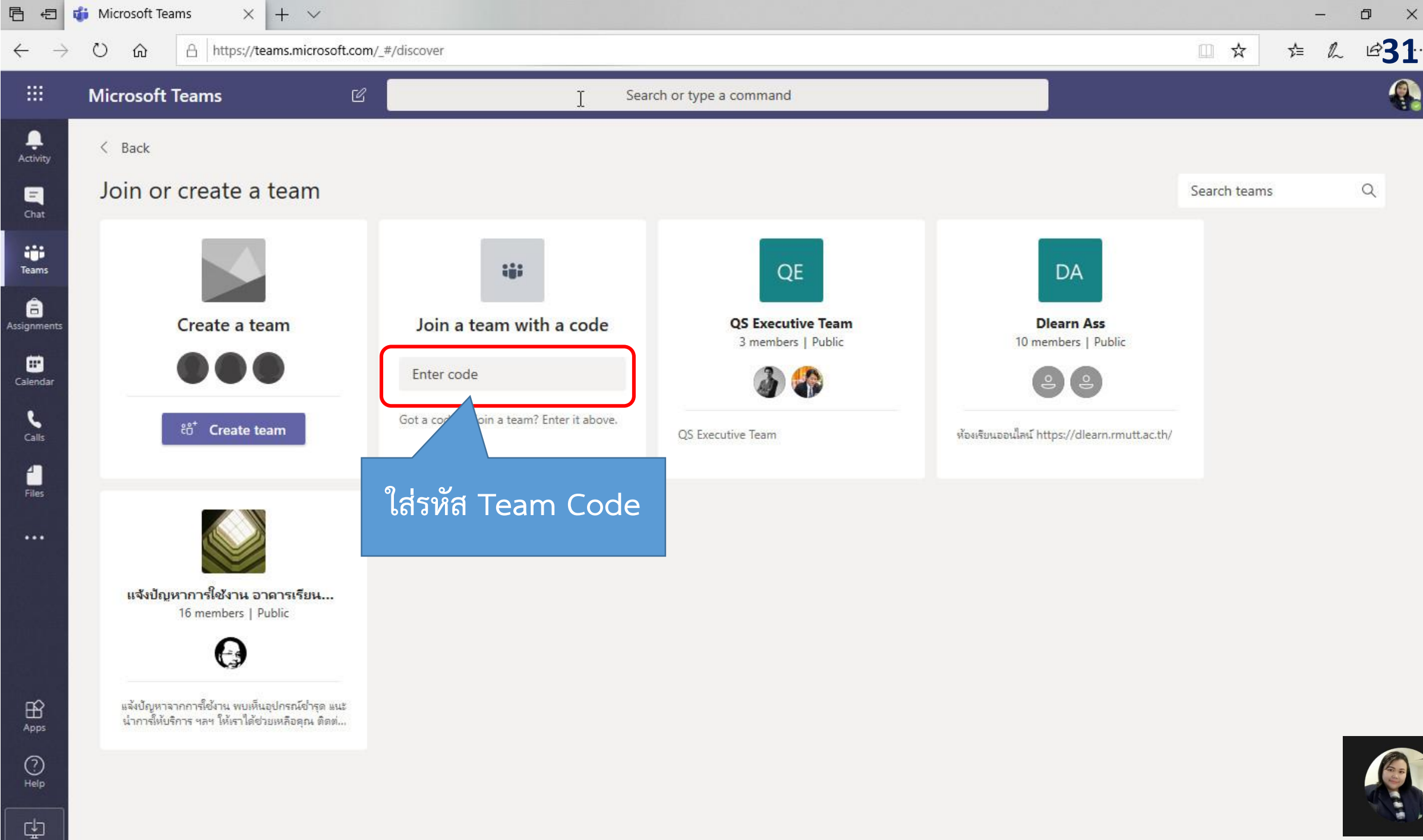

## หรือ เพิ่มด้วย การให้ Link

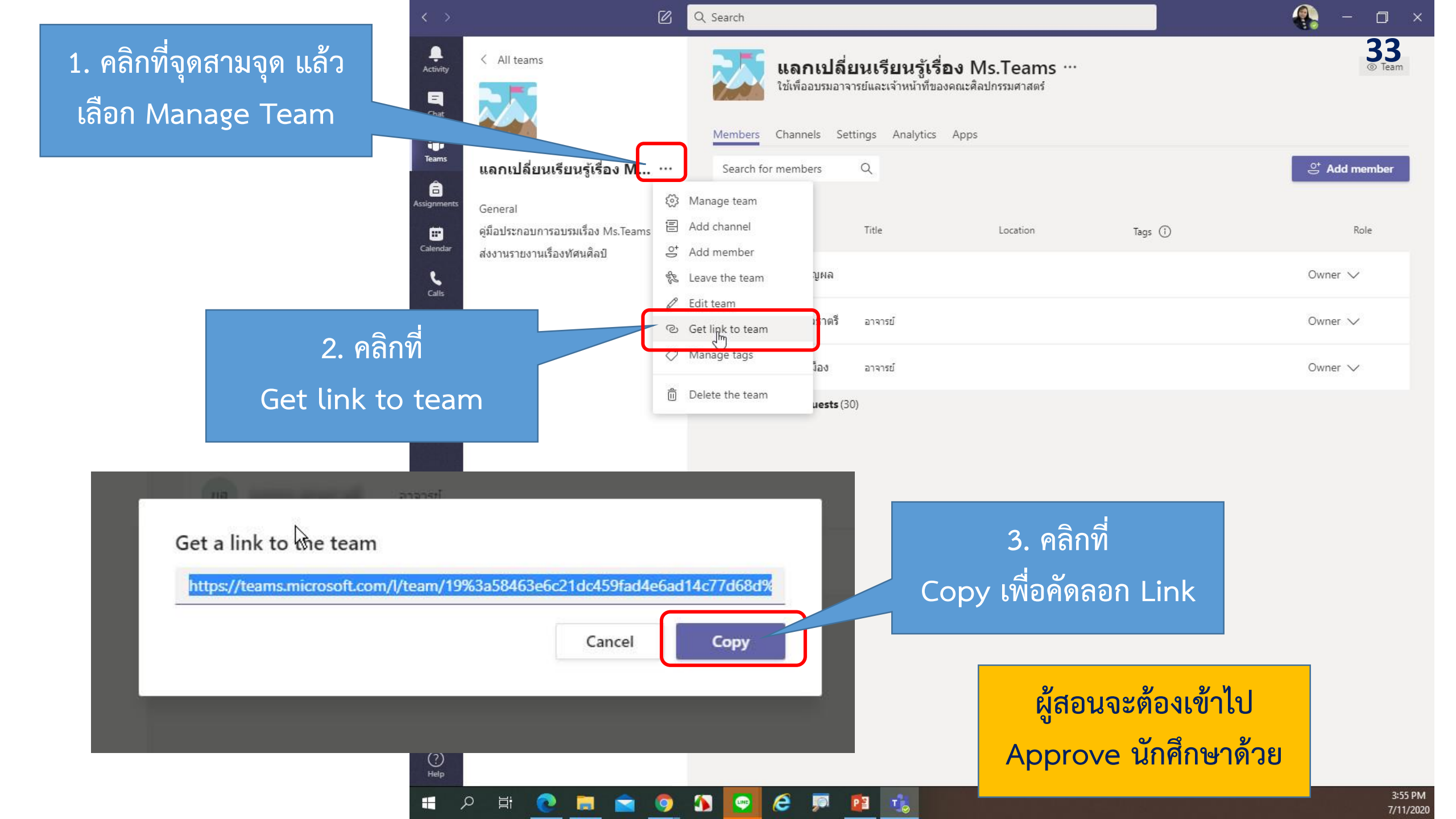

## จัดการเรียนการสอนออนไลน์ /การประชุม

#### 

"Meet now" เป็นเครื่องมือสำหรับการจัดประชุมออนไลน์ ในที่นี้จะใช้สำหรับการสอนแบบประสานเวลา

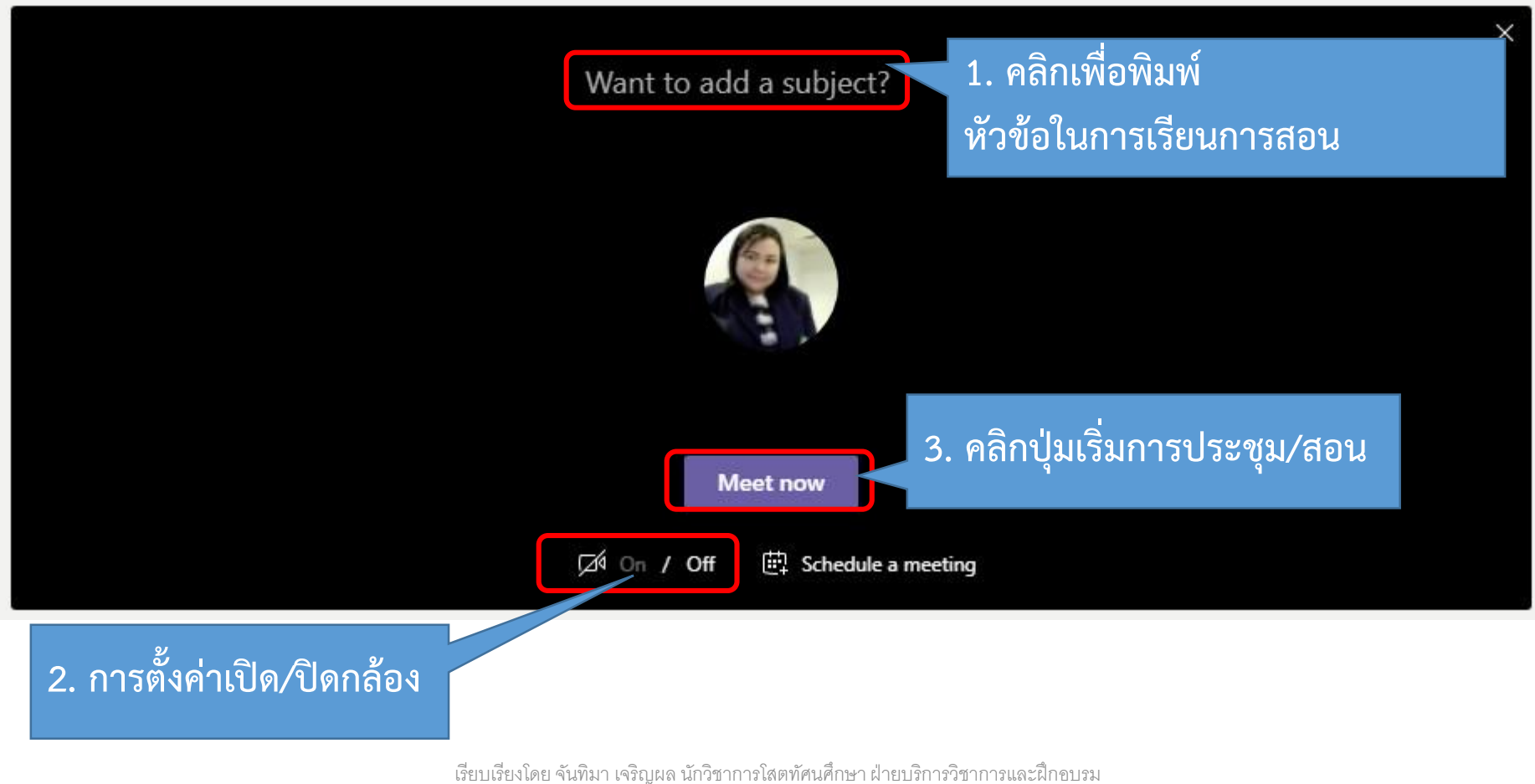

รยงเดย จนทมา เจรญผล นกรซาการเลตทคนคกษา ผายบรการรษาการและผก สำนักวิทยบริการและเทคโนโลยีสารสนเทศ มทร.ธัญบุรี

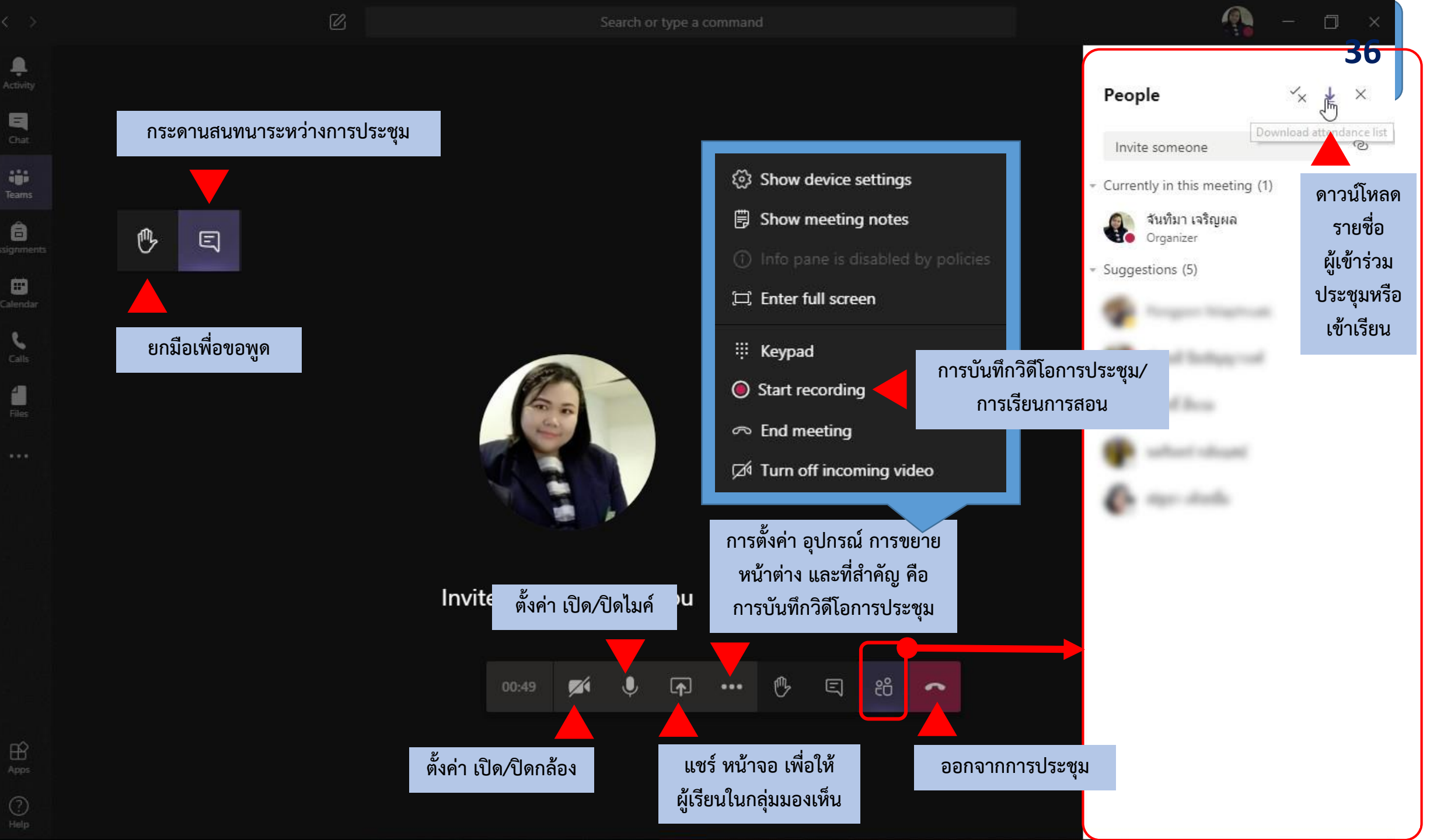

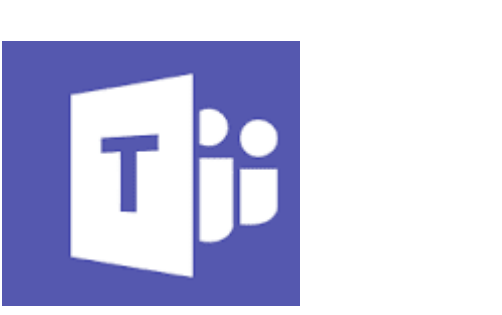

## เครื่องมือสำคัญ ในการจัดการห้องเรียน

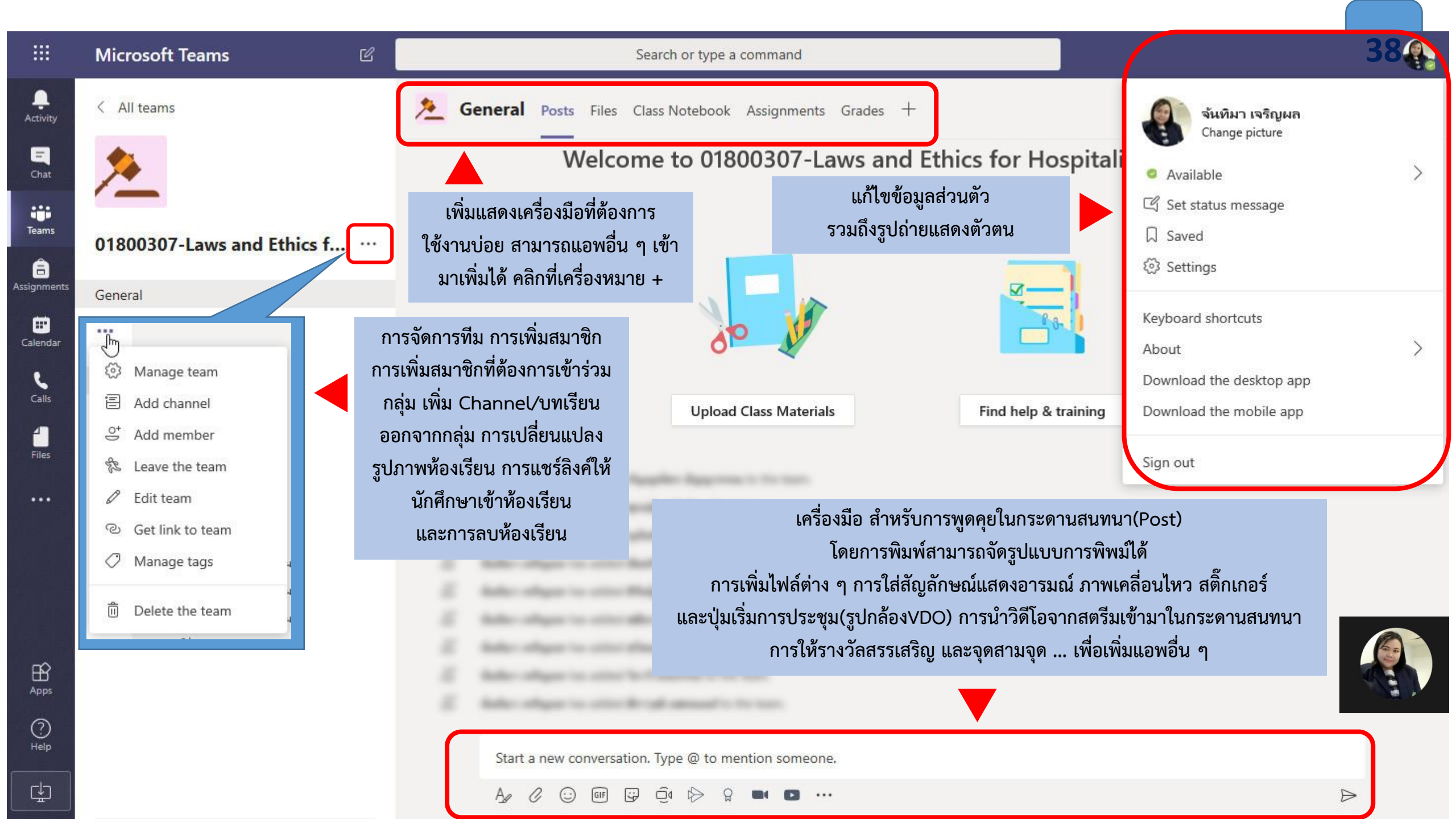

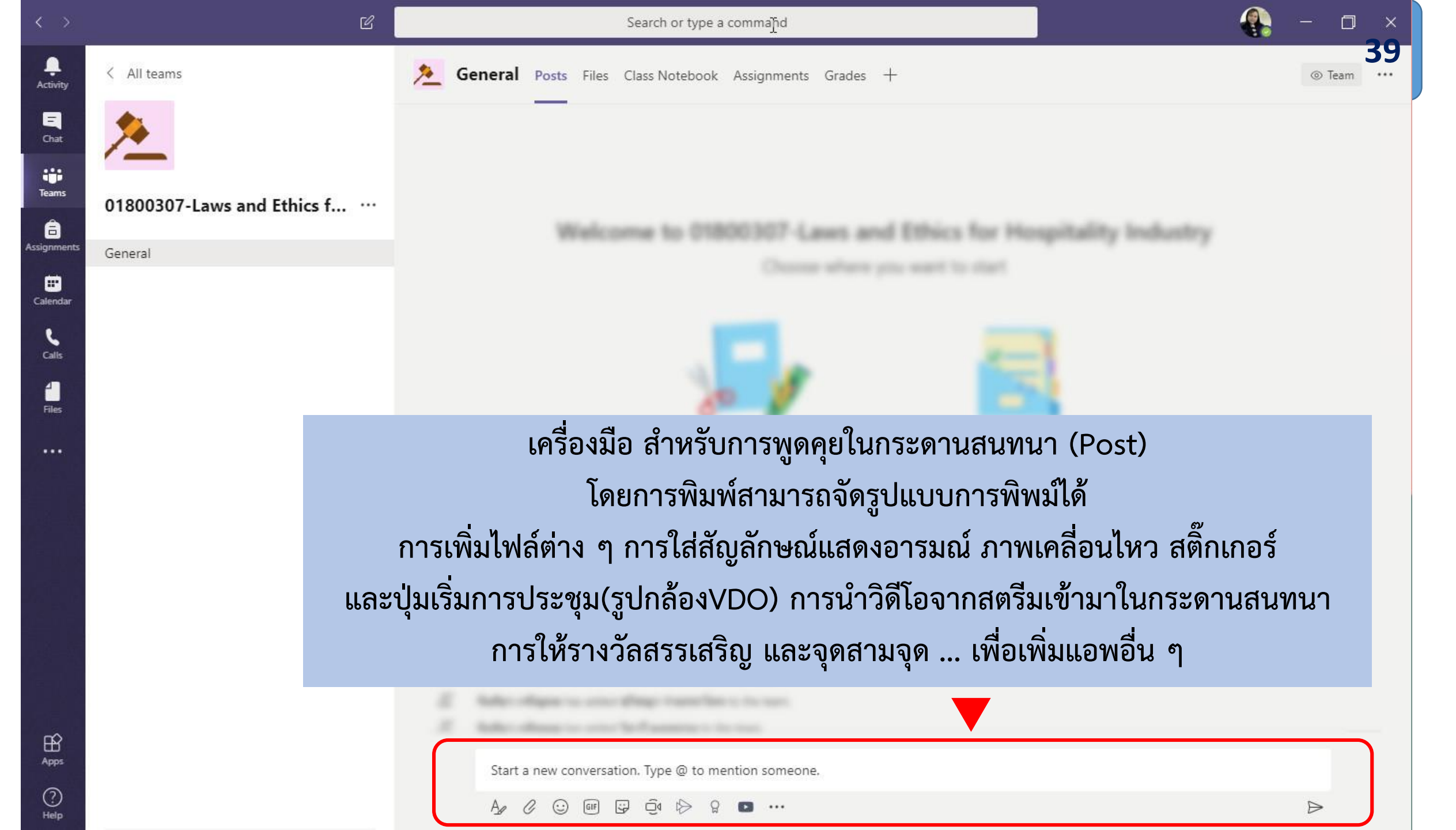

### 

40

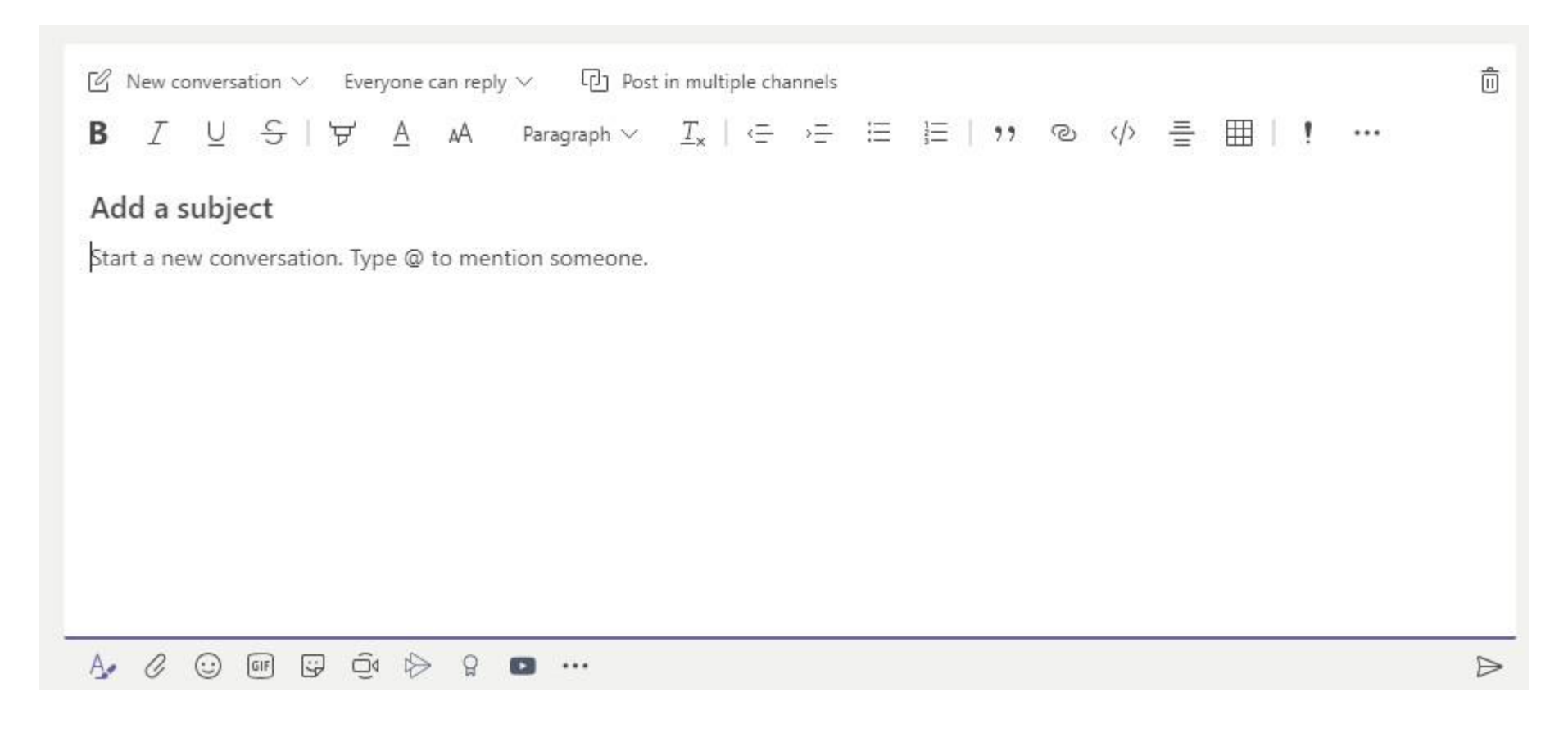

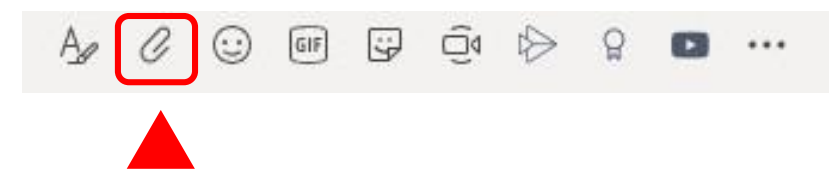

### "Attach" เป็นเครื่องมือที่ใช้สำหรับแนบไฟล์ ที่ต้องการจะแชร์ให้กับผู้เรียน หรือผู้เรียนแชร์ไฟล์ให้กับผู้สอนหรือเพื่อนๆ ในห้องเรียน โดยสามารถเลือก Upload ได้จากไฟล์ที่อยู่ในเครื่อง คอมพิวเตอร์ หรือ จาก Team และ Channel หรือ จาก OneDrive

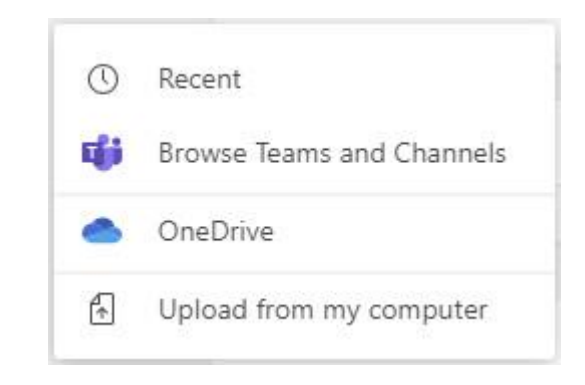

#### 

"Emoji Giphy และ Sticker" เป็นเครื่องมือที่ใช้สำหรับแสดงความรู้สึก ในรูปแบบ การ์ตูนหน้าแสดงอารมณ์ ภาพการ์ตูนเคลื่อนไหว และ สติ๊กเกอร์

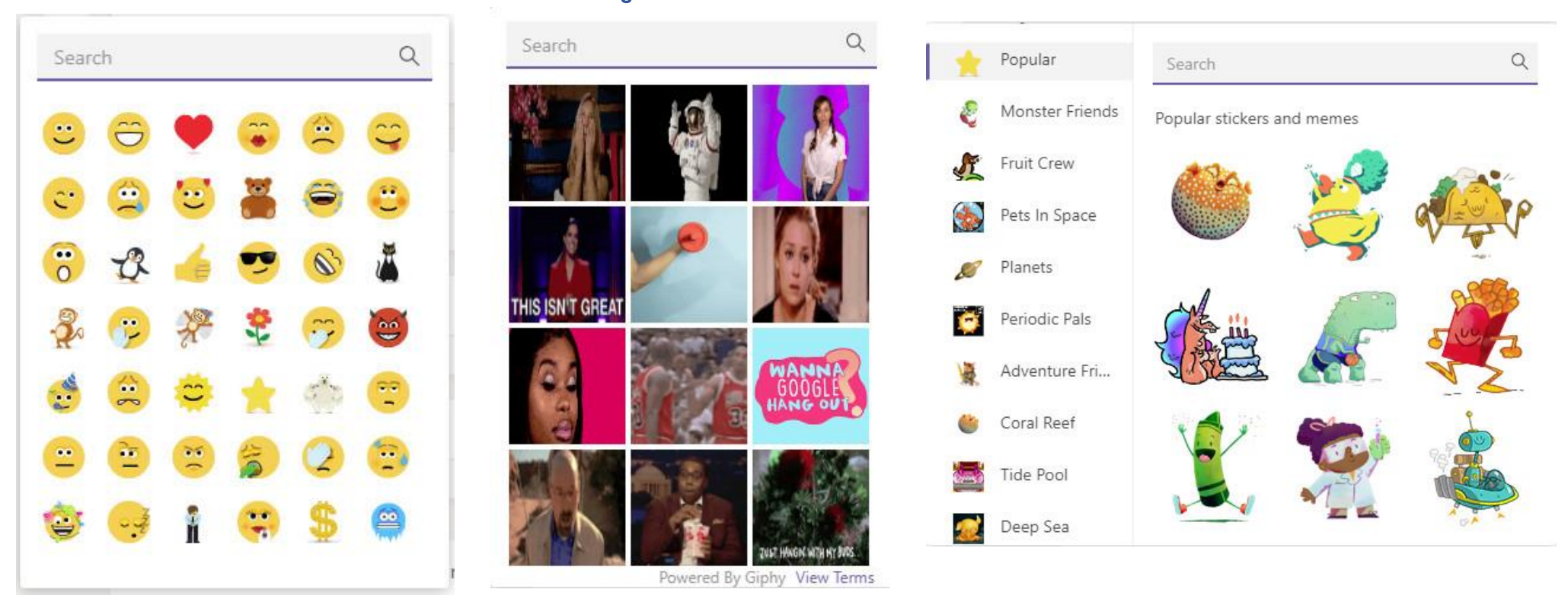

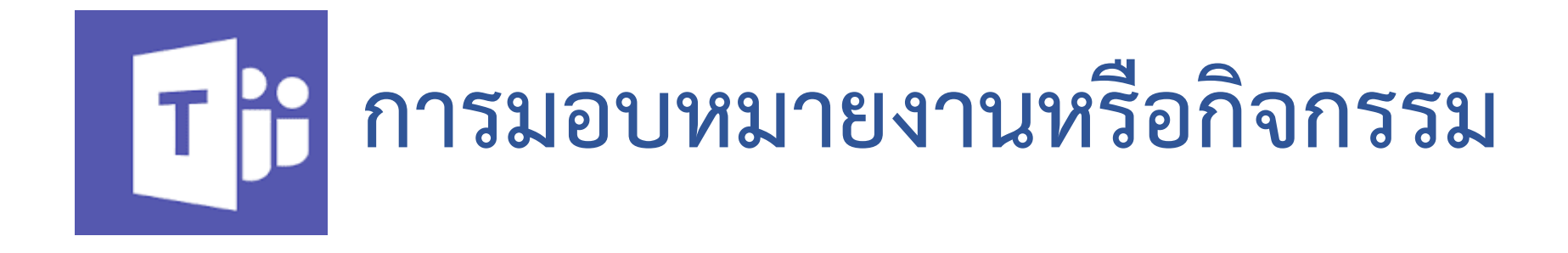

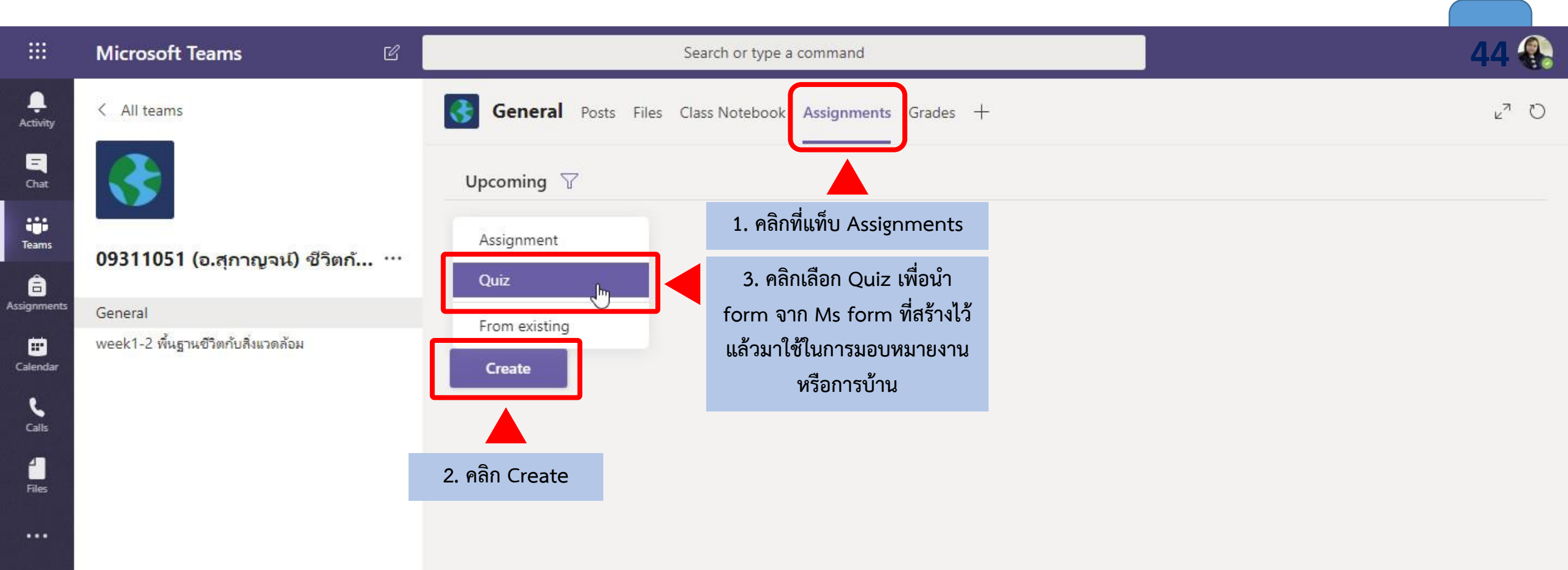

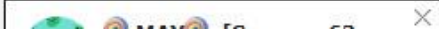

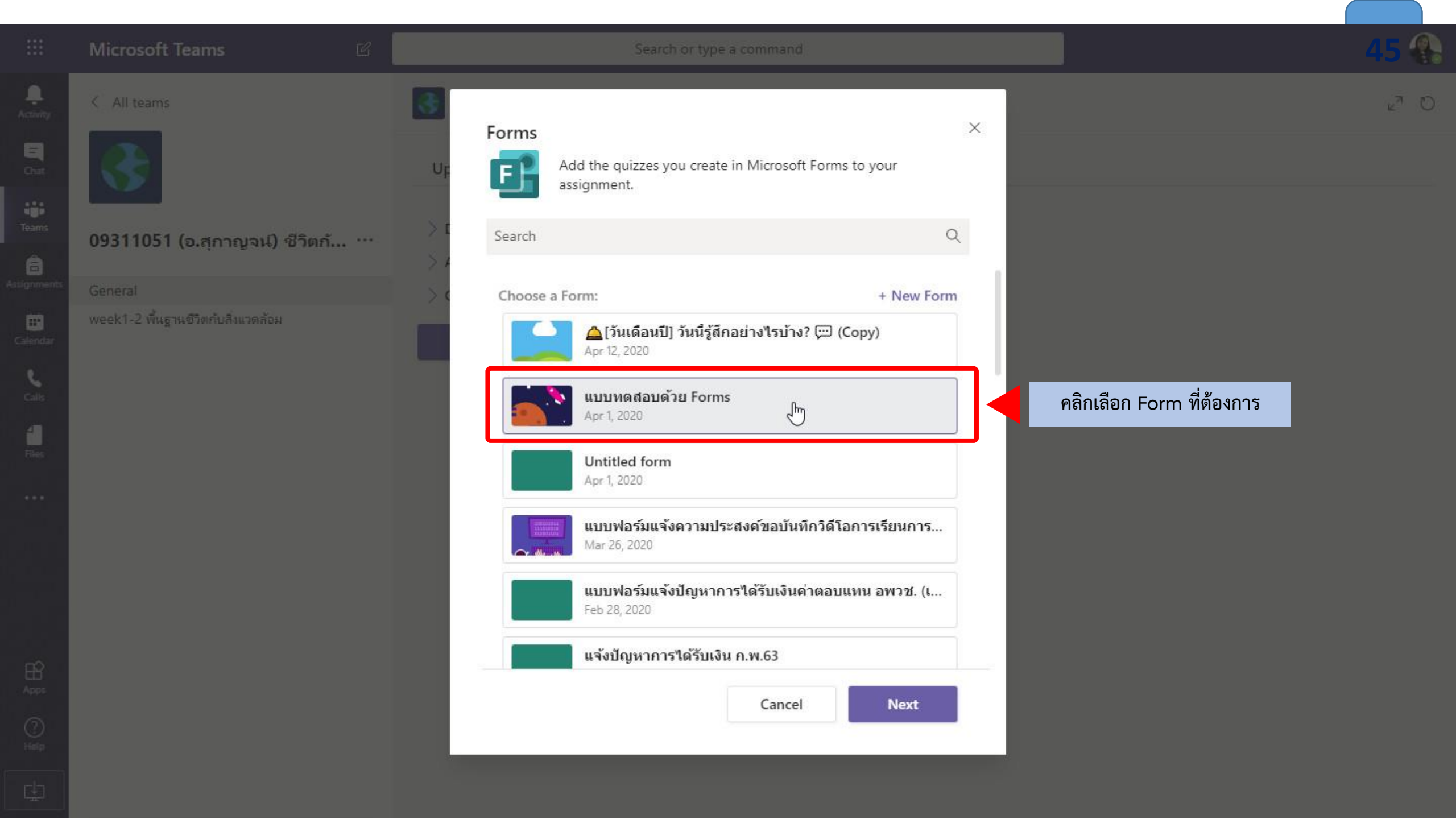

| :                 | Microsoft Teams                    | Sea                                 | rch or type a command           |               |                   |                | 46 🚯   |  |  |  |  |  |
|-------------------|------------------------------------|-------------------------------------|---------------------------------|---------------|-------------------|----------------|--------|--|--|--|--|--|
| <b>)</b><br>ivity | < All teams                        | General Posts Files Class           | s Notebook Assignments          | Grades -      | ŀ                 |                | k⊿ D   |  |  |  |  |  |
| a<br>hat          |                                    | New assignment                      | k<br>₽                          | Saved:        | : Apr 14, 8:21 PM | Discard Save   | Assign |  |  |  |  |  |
| ans<br>A          | 09311051 (อ.สุกาญจน์) ชีวิตก้      | Title (required)                    |                                 |               |                   |                |        |  |  |  |  |  |
| ments             | General                            | แบบทดสอบด้วย Forms                  |                                 |               |                   |                |        |  |  |  |  |  |
| endar             | week1-2 พื้นฐานชีวิตกับสิ่งแวดล้อม | Add category                        |                                 |               |                   |                |        |  |  |  |  |  |
| alls              | 2. พิมพ์เพิ่มคำสั่งหรือคำชี้แจง    | Enter instructions                  |                                 |               |                   |                |        |  |  |  |  |  |
|                   |                                    | 📑 แบบทดสอบด้วย Forms (0931          | 1051 (อ.สุกาญจน์) ชีวิตกับสิ่งแ | ເວດລ້ວນ)      |                   | 1. รอโหลด Form |        |  |  |  |  |  |
| les               |                                    | Points                              |                                 |               |                   |                |        |  |  |  |  |  |
| ••                |                                    | 4 points possible                   |                                 |               |                   |                |        |  |  |  |  |  |
|                   |                                    | Assign to                           |                                 |               |                   |                |        |  |  |  |  |  |
|                   |                                    | 09311051 (อ.สุกาญจน์) ชีวิตกับสิ่งแ | วดล้อม                          | 9             | All students      |                | 0+     |  |  |  |  |  |
|                   |                                    | Date due                            |                                 |               | Time due          |                |        |  |  |  |  |  |
|                   |                                    | Wed, Apr 15, 2020                   |                                 | Ē             | 11:59 PM          |                | G      |  |  |  |  |  |
| 205               |                                    | Assignment will post immediately    | with late turn-ins allowed. Ec  | lit           |                   |                |        |  |  |  |  |  |
| ?)<br>= p         |                                    |                                     | 3. คลิกที่เมนู เ                | Edit เพื่อตั้ | ั้งค่า            |                |        |  |  |  |  |  |
| <u>ل</u> ا ت      |                                    | กำหนดวันและเวลาที่มอบหมายงาน        |                                 |               |                   |                |        |  |  |  |  |  |

Assig

Ca

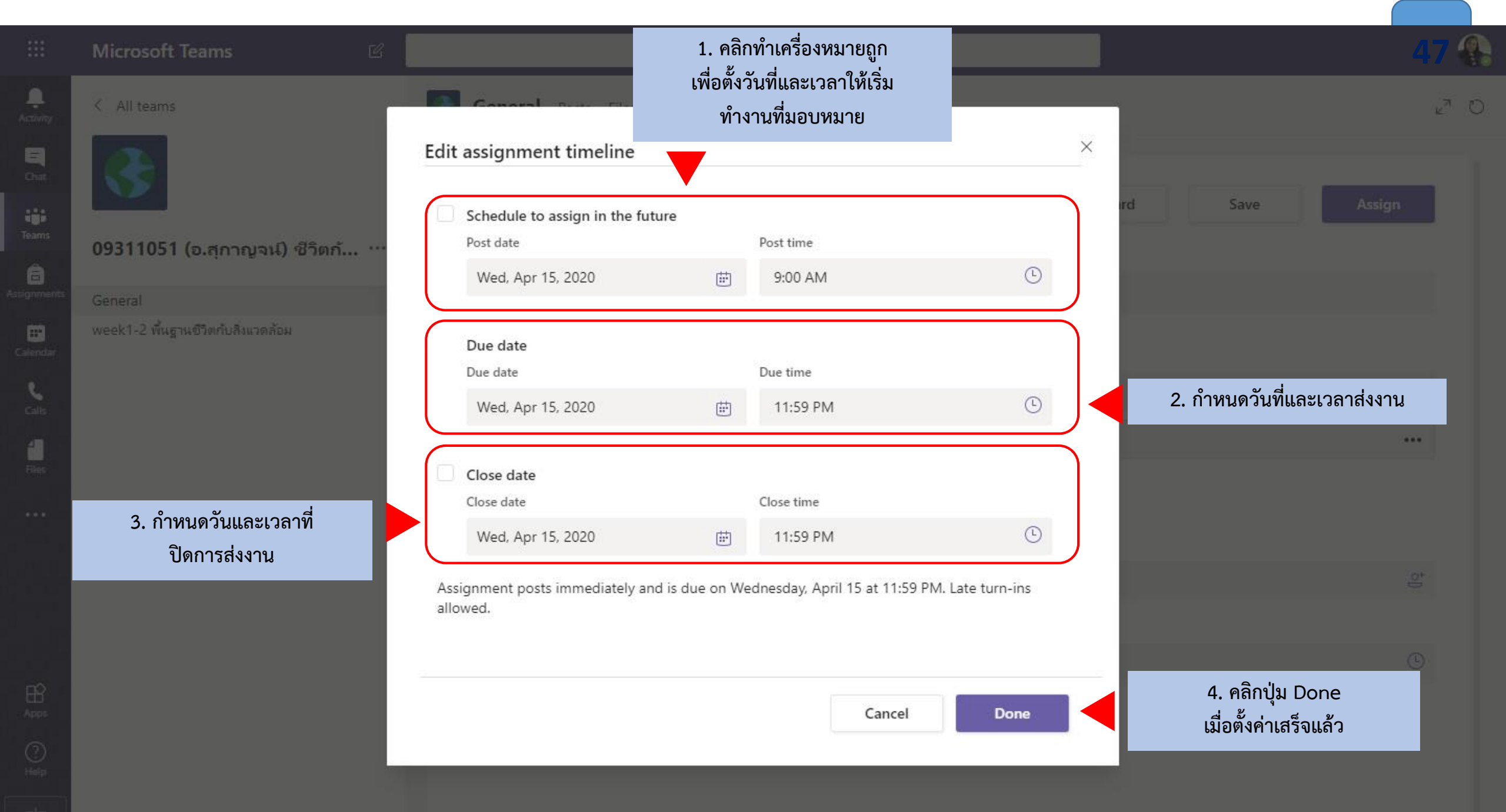

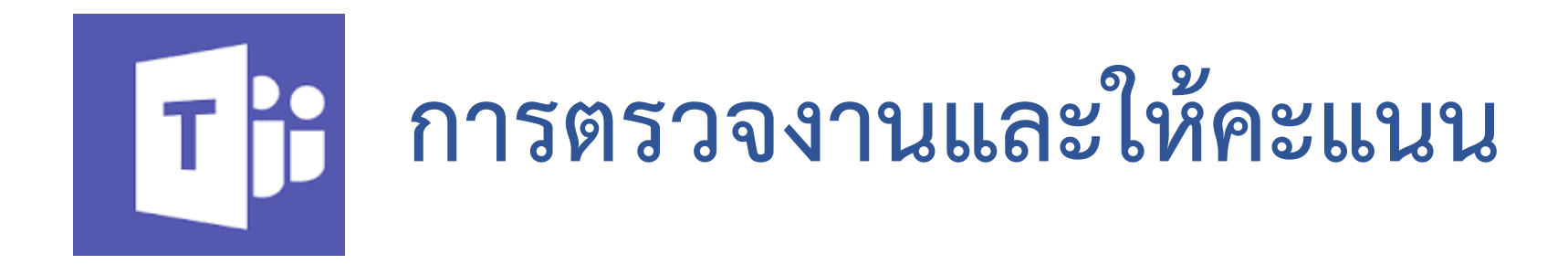

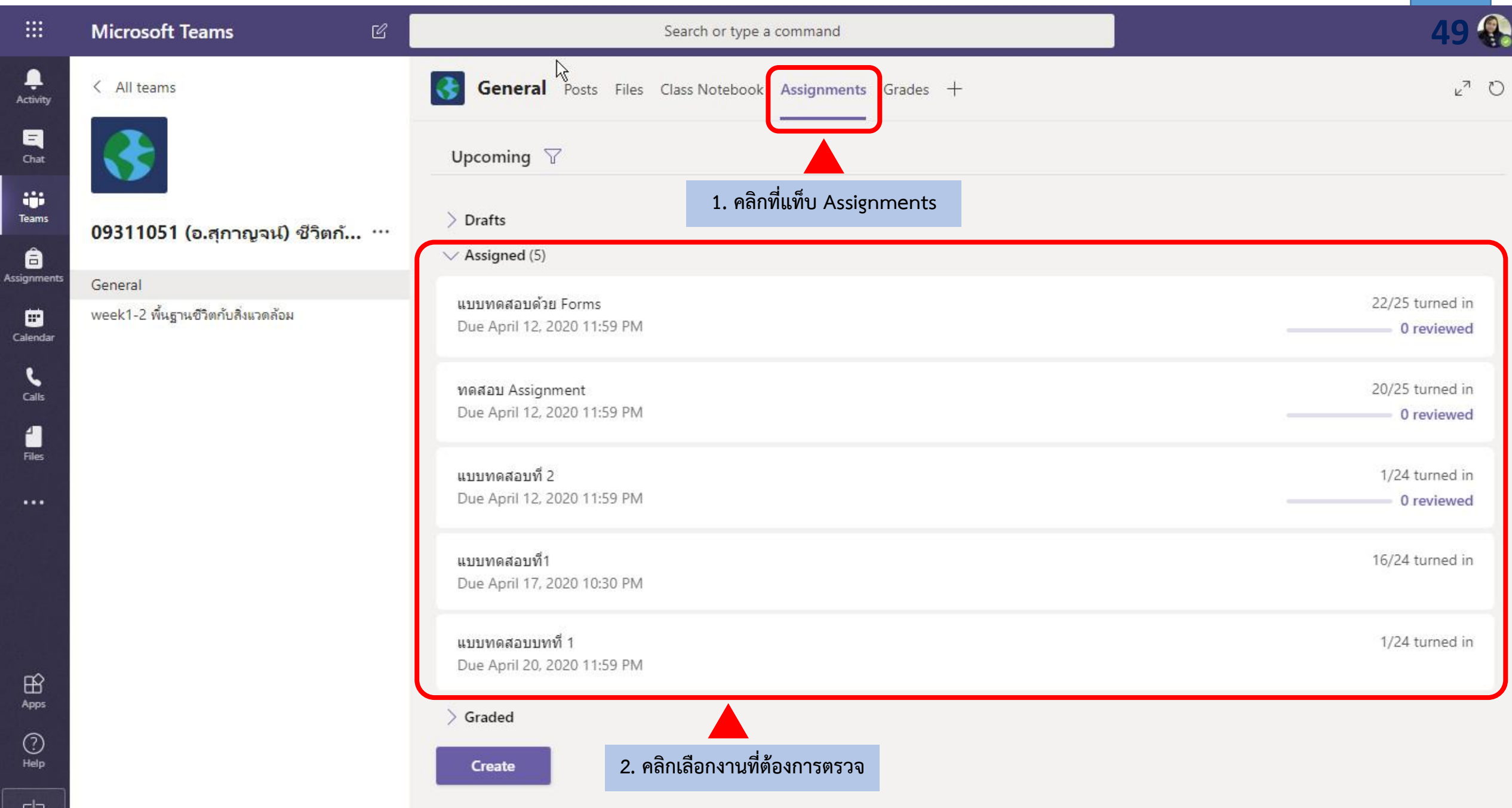

¢

|                      | Microsoft Teams                                   | Search or typ                                                                                                    | e a command                                             |                                         | 50 🚯                    |
|----------------------|---------------------------------------------------|----------------------------------------------------------------------------------------------------|---------------------------------------------------------|-----------------------------------------|-------------------------|
| )<br>ivity           | < All teams                                       | General Posts Files Class Noteboo                                                                                                    | ok Assignments Grades +                                 |                                         | <sup>2</sup> 0          |
| nat<br>ims<br>iments | <b>09311051 (อ.สุกาญจน์) ชีวิตกั</b> …<br>General | K Back Edit assignment Student<br>ជាម្នាល់ នេះ អាម្នាល់ Edit assignment Student<br>ជាម្នាល់ Edit assignment Student<br>បាម April 12, 2020 11:59 PM ក្រ | t view<br>เลิกเพื่อเปิดหน้าต่างสำหรับ ตรวจงานและให้คะแน | Export to Excel<br>เน ส่วนที่เป็นอัตนัย | Return<br>Open in Forms |
| ndar                 | week1-2 พื้นฐานชีวิตกับสิ่งแวดล้อม                | To grade (25) Graded (0)                                                                                                    |                                                         | Search studen                           | its Q                   |
| alls                 |                                                   | Name 👻                                                                                                    | Status 🔻                                                | Feedback                                | / 4                     |
| les                  |                                                   | 🔲 阙 กัญญาชาติ, พนมพร                                                                                                    | ✓ Turned in                                             | +                                       | 2                       |
| ••                   |                                                   | 🗌 👦 ขันทนา, กิติยา                                                                                                    | ✓ Turned in                                             | Ŧ                                       | 2                       |
|                      |                                                   | 🔲 😈 จันทร์ดำ, บุญรัตน์                                                                                                    | ✓ Turned in                                             | <del>Ξ</del>                            | 2                       |
|                      |                                                   | 🦳 👩 จันทร์บวร, ศิริพร                                                                                                    | Ø Not turned in                                         | ±                                       |                         |
| 8                    |                                                   | 🔲 🔫 ซิมประเสริฐ, จิตตราภรณ์                                                                                                    | ✓ Turned in                                             | ±.                                      | 2                       |
| 2)                   |                                                   | 🗌 😡 ทองจรัส, อทิตยา                                                                                                    | ✓ Turned in                                             | (±)                                     | 2                       |
| elp                  |                                                   | สท ทองรอด, สุรีรัตน์                                                                                                    | ✓ Turned in                                             | Ŧ                                       | 2                       |
|                      |                                                   | ชน นิติวิทยากล, ชนกนันท์                                                                                                    | ✓ Turned in                                             | E                                       | 2                       |

Assig

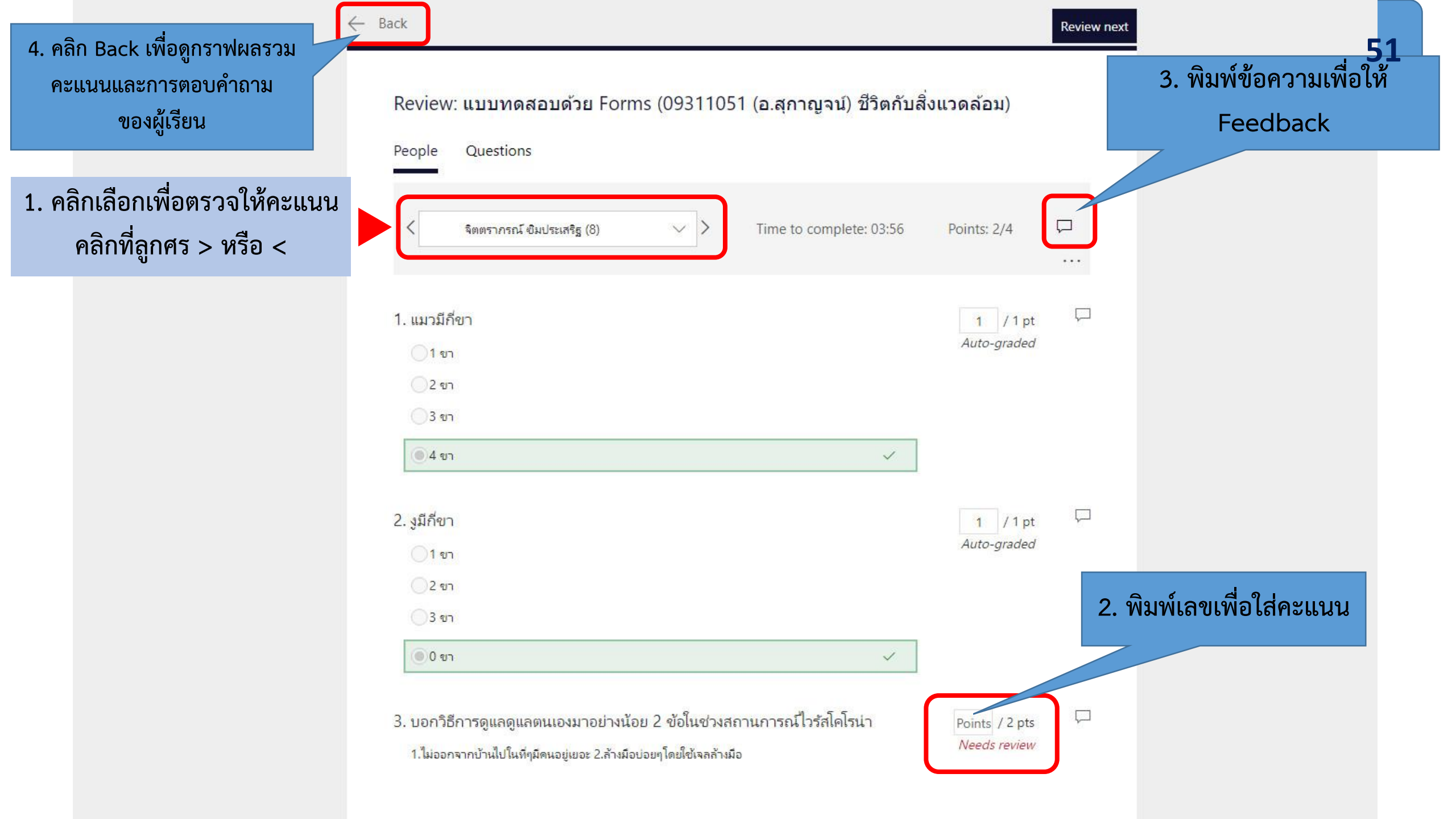

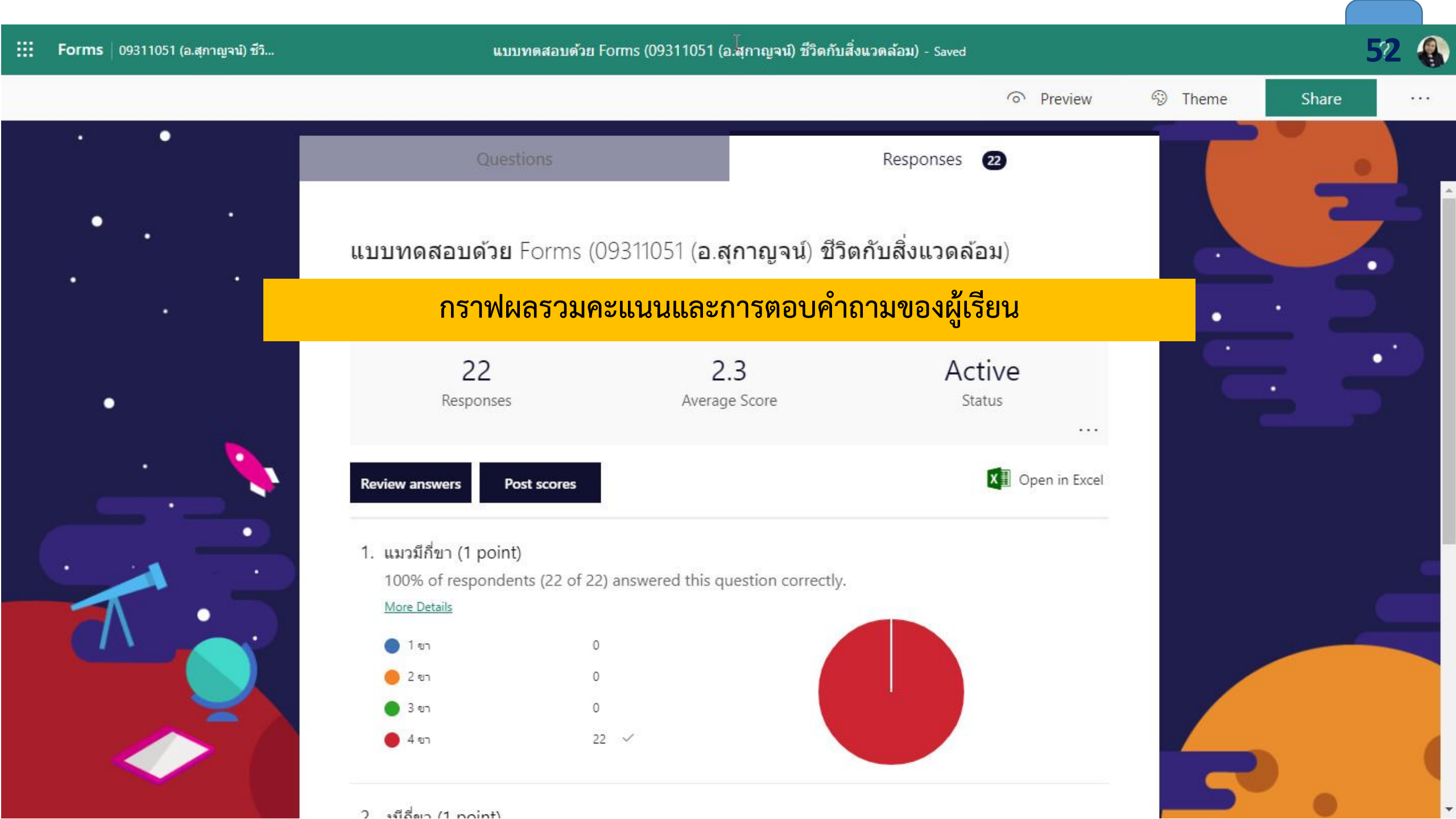

|                     | Microsoft Teams 🛛 🖄                | Search or type a co                 | ommand               |                   | 53               |
|---------------------|------------------------------------|-------------------------------------|----------------------|-------------------|------------------|
| <b>).</b><br>tivity | < All teams                        | General Posts Files Class Notebook  | Assignments Grades + |                   | <sup>⊾</sup> ⊿ C |
| ihat                |                                    | K Back Edit assignment Student view | X                    | 🖗 Export to Excel | Return           |
| ams                 | 09311051 (อ.สุกาญจน์) ชีวิตก้      | แบบทดสอบด้วย Forms                  | หน้าต่างแสดงผลคะแนนง | ของผ้เรียน        |                  |
| nments              | General                            | Due April 12, 2020 11:59 PM         |                      |                   | Open in Forms    |
| endar               | week1-2 พื้นฐานซีวิตกับสิ่งแวดล้อม | To grade (25) Graded (0)            |                      | Search stud       | ents Q           |
| alls                |                                    | Name *                              | Status +             | Feedback          | / 4              |
| les                 |                                    | พก กัญญาชาติ, พนมพร                 | ✓ Turned in          | ±,                | 3                |
| ••                  |                                    | 🗌 👦 ขันทนา, กิติยา                  | ✓ Turned in          | (±)               | 3                |
|                     |                                    | 🔲 🕠 จันทร์ต่า, บุญรัตน์             | ✓ Turned in          | +                 | 3                |
|                     |                                    | 🦳 👩 จันทร์บวร, ดิริพร               | Ø Not turned in      | ±                 |                  |
| Ê                   |                                    | 🔲 🔫 ซิมประเสริฐ, จิตตราภรณ์         | ✓ Turned in          | Ŧ                 | 4                |
| 2)                  |                                    |                                     | ตอบครบ 2 ข้อ ค่ะ     |                   |                  |
| elp                 |                                    | 🗌 😡 ทองจรัส, อทิตยา                 | ✓ Turned in          | +                 | 3                |
| Ð                   |                                    | สพ ทองรอด. สรีรัตน์                 | Y Turned in          | (F)               | 3                |

# ารนำออก(export)คะแนน

| $\langle \rangle$    | Ø                                                                                   | Se                      | earch or type a command  | 43                |                              |                                                                                                    | - 0 ×                         |
|----------------------|-------------------------------------------------------------------------------------|-------------------------|--------------------------|-------------------|------------------------------|----------------------------------------------------------------------------------------------------|-------------------------------|
| <b>Ļ</b><br>Activity | < All teams                                                                         | General Posts Files Cla | ass Notebook Assignments | Grades            | 1. คลิกที่แท็บ Grades        |                                                                                                    | <b>55</b><br>₂ <sup>⊼</sup> ൛ |
| <b>E</b><br>Chat     | <₽                                                                                  | Due before Jun 9        |                          |                   | 2. คลิกที่เมนู Export to E   | xcel                                                                                                    | Export to Excel               |
| Teams                | morrant (a.eropol) the                                                              |                         | แบบทดสอบ5.3              | แบบทดสอบ5.2       | แบบทดสอบ สรุป<br>เนื้อหาสาระ | Excel Export to Excel<br>UUUWAAAAUS.1<br>Jun 2 · 15 points<br>Jun 2 · 15 points<br>Jun 2 · 15 points<br>Jun 2 · 18 p<br>Turned in<br>Turned in<br>Tu |                               |
| Assignments          | General                                                                             | Q Search students       | Jun 9 · 9 points         | Jun 9 • 12 points | Jun 9 + 9 points             | Jun 2 • 15 points                                                                                                    | Jun 2 • 18 p                  |
| Calendar             | 01 week1-2 พื้นฐานชีวิตกับสิ่งแวดล้อม<br>02 week3-4 หลักนิเวศวิทยา                  | WD                      | 9                        | 12                | 9                            | Turned in                                                                                                    | 13                            |
| <b>C</b> alls        | 03 week5-6 cont<br>04 week7-8 การอนุรักษ์ด้วยนวัตกรรมและเทคโ                        | <b>NU</b>               | 9                        | 12                | Turned in                    | Turned in                                                                                                    | Turn                          |
| files                | 06 week 9-10 การบำบัดมลพิษสิ่งแวดล้อมด้วย<br>07 week 11-12 การบำบัดมลพิษสิ่งแวดล้อม |                         | 8                        | 12                | Turned in                    | Turned in                                                                                                    | 14                            |
|                      |                                                                                     | 30                      | 8                        | 10                | Turned in                    | Turned in                                                                                                    | Turn                          |
|                      |                                                                                     | an                      | 9                        | 5                 | Turned in                    | Turned in                                                                                                    | Turn                          |
|                      |                                                                                     | สท                      | 8                        | 10                | 9                            | Turned in                                                                                                    | 28                            |
|                      |                                                                                     | 211                     | 7                        | 12                | Turned in                    | Turned in                                                                                                    | Turn                          |
|                      |                                                                                     | กป                      | 9                        | 12                | Turned in                    | Turned in                                                                                                    | Turn                          |
|                      |                                                                                     | 31                      | 8                        | 9                 | 7                            | Turned in                                                                                                    | 40                            |
| Apps                 |                                                                                     | W3J                     | 9                        | 12                | Turned in                    | Turned in                                                                                                    | Turn                          |
| ?<br>Help            |                                                                                     | ala                     | 5                        | 11                | Turned in                    | Turned in                                                                                                    | Turn                          |

| E Copy *<br>Format Painter B I | <u>u</u> •   <u>·</u> • <u>A</u> • = = | คะแนน ก<br>(Doint) แล | ารบ้าน คะแ<br>*ถวรให้ ⊏อ | นนเต็ม<br>odbock | , ¢.0 .00<br>.00 →.0 | Conditional For<br>Formatting + Ta | mat as Cell<br>able • Styles | Insert Delete Form  | □<br>nat      | Sort & Find &<br>Filter * Select * |             |        |
|--------------------------------|----------------------------------------|-----------------------|--------------------------|------------------|----------------------|------------------------------------|------------------------------|---------------------|---------------|------------------------------------|-------------|--------|
| Clipboard 🕠                    | Font 😼                                 | (POINt) សត            | ентати се                | EUDACK           | ber 🖓                | Styl                               | es                           | Cells               |               | Editing                            |             |        |
| • : × 🗸                        | fx                                     |                       |                          |                  |                      |                                    |                              |                     |               |                                    |             |        |
| A B                            | c                                      | DE                    | F                        | G                | н                    | J                                  | к                            | L M                 | N O           | ) Р                                | QR          | 1      |
| st Name Last Name              | Email Address                          | แบบทดสะ Points        | Feedback                 | แบบทดสะ Po       | ints Feed            | back <mark>แบบทดส</mark> ล         | Points F                     | eedback แบบทดสะP    | oints Feedb   | back แบบทดสะPoi                    | ints Feedba | ick แร |
| Renned Rena                    | @mail.rmutt.ac.th                      | 9                     | 9                        | 12               | 12                   |                                    | 15                           |                     | 18            | 15                                 | 18          |        |
| er Berer                       | @mail.rmutt.ac.th                      | 9                     | 9                        | 12               |                      |                                    |                              |                     |               |                                    |             |        |
| eronal Balloudy                | @mail.rmutt.ac.th                      | 8                     | 9                        | 10               |                      | 9,                                 | , ,                          | 2                   |               |                                    |             |        |
| other Million op               | @mail.rmutt.ac.th                      | 7                     | 9                        | 12               |                      | หน้                                | าต่างแ                       | สดงรา <u>ยละเอี</u> | <u>ยดของค</u> | ะแนน                               |             |        |
| atomi datomila                 | @mail.rmutt.ac.th                      | 9                     | 9                        | 12               |                      |                                    |                              |                     |               |                                    |             |        |
| as replaces                    | @mail.rmutt.ac.th                      | 9                     | 9                        | 12               |                      |                                    |                              |                     |               |                                    |             |        |
| Ann yadiched                   | @mail.rmutt.ac.th                      | 8                     | 9                        | 10               | 12                   |                                    | 15                           | 7                   | 18            | 12                                 | 18          |        |
| deri Recelle                   | @mail.rmutt.ac.th                      | 8                     | 9                        | 12               | 12                   |                                    | 15                           | 14                  | 18            | 9                                  | 18          |        |
| na Saladh                      | @mail.rmutt.ac.th                      | 8                     | 9                        | 12               | 12                   |                                    | 15                           |                     | 18            | 11                                 | 18          |        |
| 1 and approximate              | @mail.rmutt.ac.th                      | 9                     | 9                        | 11               | 12                   |                                    | 15                           | 16                  | 18            | 16                                 | 18          |        |
| alles selects                  | @mail.rmutt.ac.th                      | 5                     | 9                        | 11               | 12                   |                                    | 15                           |                     | 18            | 12                                 | 18          |        |
| en fagend                      | @mail.rmutt.ac.th                      | 9                     | 9                        | 12               | 12                   |                                    | 15                           | 13                  | 18            | 13                                 | 18          |        |
| harmon the                     | @mail.rmutt.ac.th                      | 9                     | 9                        | 12               | 12                   |                                    | 15                           |                     | 18            | 11                                 | 18          |        |
| and see                        | @mail.rmutt.ac.th                      | 8                     | 9                        | 12               | 12                   |                                    | 15                           |                     | 18            | 16                                 | 18          |        |
| ellusi deditata                | @mail.rmutt.ac.th                      | 8                     | 9                        | 10               | 12                   |                                    | 15                           | 11                  | 18            | 8                                  | 18          |        |
| to Indifant                    | @mail.rmutt.ac.th                      | 9                     | 9                        | 12               | 12                   |                                    | 15                           |                     | 18            | 12                                 | 18          |        |
| to a second framework          | @mail.rmutt.ac.th                      | 8                     | 9                        | 9                | 12                   |                                    | 15                           | 40                  | 18            | 12                                 | 18          |        |
| irm Assessments                | @mail.rmutt.ac.th                      | 7                     | 9                        | 12               | 12                   |                                    | 15                           | 11                  | 18            | 15                                 | 18          |        |
| in thermore                    | @mail.rmutt.ac.th                      | 9                     | 9                        | 12               | 12                   |                                    | 15                           |                     | 18            | 11                                 | 18          |        |
| of some                        | @mail.rmutt.ac.th                      | 9                     | 9                        | 12               | 12                   |                                    | 15                           |                     | 18            | 12                                 | 18          |        |
| ted manage                     | @mail.rmutt.ac.th                      | 8                     | 9                        | 10               | 12                   |                                    | 15                           | 28                  | 18            | 14                                 | 18          |        |
| ter surda                      | @mail.rmutt.ac.th                      | 9                     | 9                        | 5                | 12                   |                                    | 15                           |                     | 18            | 9                                  | 18          |        |
| ten hen some                   | @mail.rmutt.ac.th                      | 9                     | 9                        | 5                | 12                   |                                    | 15                           | 41                  | 18            | 11                                 | 18          |        |
|                                |                                        |                       |                          |                  |                      |                                    |                              |                     |               |                                    |             |        |
|                                |                                        |                       |                          |                  |                      |                                    |                              |                     |               |                                    |             |        |
| ଧ ୟ                            | v a                                    |                       |                          |                  |                      |                                    |                              |                     |               |                                    |             |        |
| อ นกศกษา                       | e-mail นกศกษา                          |                       |                          |                  |                      |                                    |                              |                     |               |                                    |             |        |

Reduy

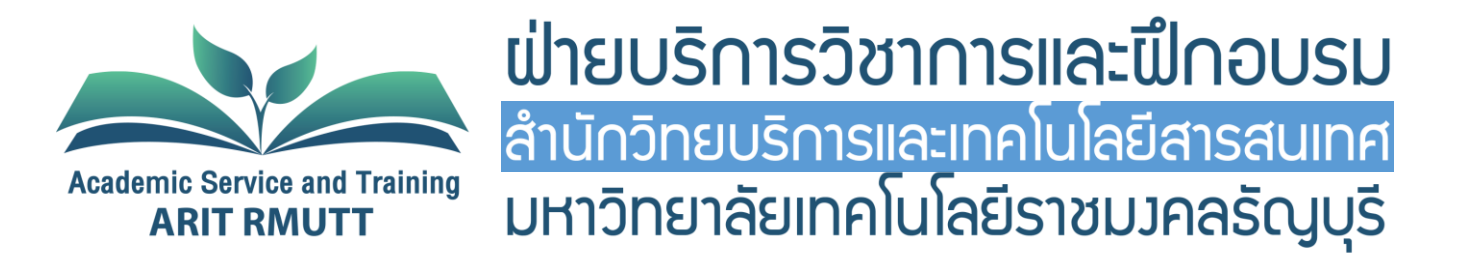

### เรียบเรียง จันทิมา เจริญผล นักวิชาการโสตทัศนศึกษา ฝ่ายบริการวิชาการและฝึกอบรม สำนักวิทยบริการและเทคโนโลยีสารสนเทศ มทร.ธัญบุรี

## 1.สร้าง line group โดยนำรายชื่อนักศึกษาจาก สวท. แอดไลน์ 1 คน แล้วให้เพื่อนดึงเข้ากลุ่ม แจ้งให้นักศึกษาสมัคร e-mail office 365 ของ มทร.ธัญบุรี โดยใช้ข้อความดังนี้

- ในการเรียนออนไลน์โดยใช้แอพ Microsoft Team นักศึกษาทุกคนจะต้องมี e-mail office 365 ของ มทร.ธัญบุรี นะคะ เช่น @mail.rmutt.ac.th แต่ถ้ายังไม่มีบัญชีผู้ใช้งานสามารถติดต่อขอบัญชีได้ที่ http://bit.ly/33sNijQ
- หากมีแล้วและต้องการจะ reset e-mail ให้แจ้งทาง Line OA >> RMUTT\_helpdesk ที่ลิงค์ https://lin.ee/tXe209C

### 3. เก็บ e-mail นักศึกษา โดยใช้ข้อความดังนี้

ขอ e-mail ของนักศึกษาทุกคนค่ะ (@mail.rmutt.ac.th)

1.

2.

ต้องเป็น e-mail ที่ใช้งานได้แล้วเท่านั้นค่ะ

### 4. อาจารย์ต้องมี e-mail office 365 ของ มทร.ธัญบุรี(@rmutt.ac.th) เช่นกัน

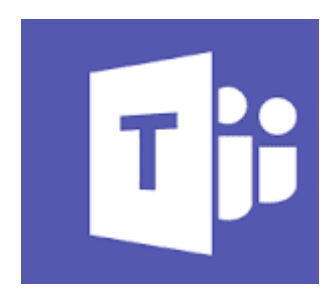

5. เลือกความต้องการในการสอนของอาจารย์ เช่น สอนสด / ต้องการบันทึกวิดีโอ(vdo on demand) / ต้องการสอนทั้งสอง แบบ

\*\* หากอาจารย์ไม่สะดวกจะบันทึกวิดีโอด้วยตนเอง จะใช้ห้อง Next smart classroom ก็ได้ แจ้งขอจองห้อง จะมีเจ้าหน้าที่ คอยดูแลช่วยเหลือตลอดการบันทึก \*\*

\*\* หากเป็นวิชาปฏิบัติ สามารถแจ้งความประสงค์ได้ จะมีทีมบันทึกวิดีโอ ช่วยถ่ายวิดีโอการสอนให้กับอาจารย์ แจ้งนัดหมาย บันทึกวิดีโอ \*\*

6. เข้าแอพ Ms Team (ตามภาพ การเข้าใช้งาน Microsoft Team)

- 7. สร้างห้องเรียน/ชั้นเรียน (ตามภาพการสร้างห้องเรียน/ชั้นเรียน)
- 8. เพิ่มผู้เรียน/นักศึกษา (ตามภาพ ขั้นตอนการเพิ่มนักศึกษาเข้าห้องเรียน)

 อาจารย์นัดหมายผู้เรียน/นักศึกษาเตรียมความพร้อมก่อนเรียนจริง สักหนึ่งครั้งก่อนเรียนจริง สร้างข้อตกลงในการเรียน ออนไลน์ร่วมกันกับนักศึกษา และนัดหมายเพื่อเรียนตามตารางการสอน

10. อาจารย์สร้างห้องใน Ms Team อีกหนึ่งห้อง เพื่อบันทึกการเรียนการสอนและความสะดวกในการบันทึกวิดีโอ ในการอัด หลาย ๆ ครั้ง อาจมีผิดพลาดเยอะ นัดหมายแหววเพื่อแนะนำวิธีการใช้งานเบื้องต้น (ตามภาพเครื่องมือการจัดการห้องเรียน เบื้องต้น)

- 11. อาจารย์ทำตารางนัดหมายนักศึกษา โดยระบบจะแจ้งเตือนผู้เรียน/นักศึกษาและอาจารย์ผู้สอน
- 12. สอนสด (ประชุมออนไลน์) ตามวันและเวลาที่นัดหมาย จะบันทึก/ไม่บันทึกวิดีโอขณะสอนก็ได้

13. แนะนำรูปแบบการเรียนการสอน Flip Classroom โดยอาจารย์บันทึกวิดีโอไว้ก่อนและให้ผู้เรียน เรียนรู้มาก่อน และมาทำ กิจกรรมในห้องเรียนสอนสด จะช่วยลดภาระของอาจารย์ได้ค่ะ หรือสอนเฉพาะบทเรียนที่นักศึกษายังไม่เข้าใจ หรือยังสงสัย

\*\*\* หมายเหตุ อาจารย์สามารถเลือก Platform ระบบการจัดการการเรียนการสอน ได้ดังนี้

- 1. Moodle: dLearn อาจารย์และนักศึกษาใช้รหัส Wifi ของ มทร.ธัญบุรี เข้าใช้งานได้เลย
- 2. Microsoft Team อาจารย์และนักศึกษา ต้องมี email office 365 ของ มทร.ธัญบุรี
- 3. สอนสด/บันทึกวิดีโอ ด้วย Microsoft Team และ สอบด้วย dLearn \*\*\*

60

# TB การเข้าใช้งาน Microsoft Teams

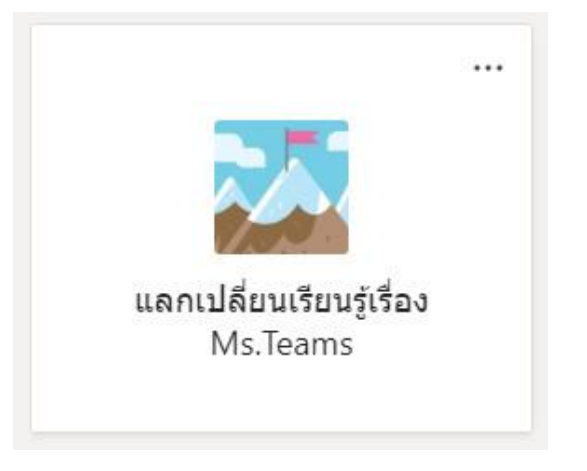

### Team code **f5frp3k**

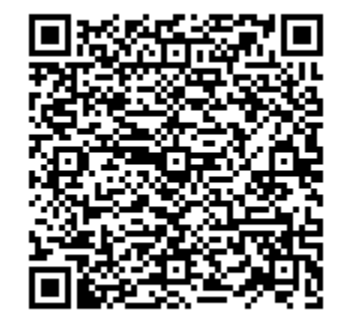

https://teams.microsoft.com/l/team/19%3a58463e6 c21dc459fad4e6ad14c77d68d%40thread.tacv2/conv ersations?groupId=4a5a5e0c-d384-4986-85d0e5414572cec1&tenantId=0ace20bb-9275-4172-b6f2-52b66dba0f4d